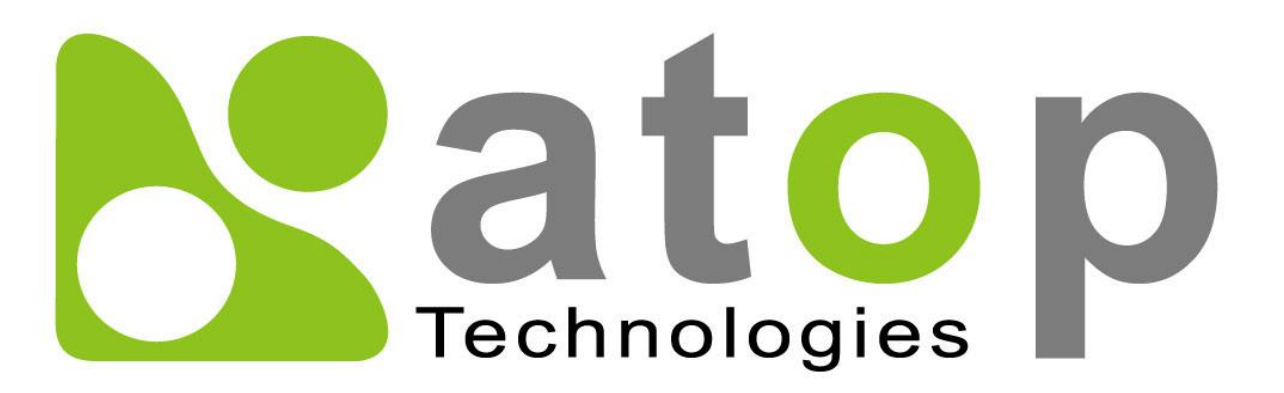

Atop Technologies, Inc.

# NSG330X Gigabit Ethernet Switch with NAT

User Manual V0.3 May 24<sup>th</sup>, 2022

Series covered by this manual: NSG3308/NSG3309

\* The user interface on these products may be slightly different from the one shown on this user manual

This PDF Document contains internal hyperlinks for ease of navigation. For example, click on any item listed in the Table of Contents to go to that page.

### Published by:

### Atop Technologies, Inc.

2F, No. 146, Sec. 1, Tung-Hsing Rd, 30261 Chupei City, Hsinchu County Taiwan, R.O.C.

Tel: +886-3-550-8137 Fax: +886-3-550-8131 www.atoponline.com www.atop.com.tw

### Important Announcement

The information contained in this document is the property of ATOP Technologies, Inc., and is supplied for the sole purpose of operation and maintenance of ATOP Technologies, Inc., products.

No part of this publication is to be used for any other purposes, and it is not to be reproduced, copied, disclosed, transmitted, stored in a retrieval system, or translated into any human or computer language, in any form, by any means, in whole or in part, without the prior explicit written consent of ATOP `Technologies, Inc.,

Offenders will be held liable for damages and prosecution.

All rights, including rights created by patent grant or registration of a utility model or design, are reserved.

### Disclaimer

We have checked the contents of this manual for agreement with the hardware and the software described. Since deviations cannot be precluded entirely, we cannot guarantee full agreement. However, the data in this manual is reviewed regularly and any necessary corrections will be included in subsequent editions.

Suggestions for improvement are welcome. All other product's names referenced herein are registered trademarks of their respective companies.

### Preface

This manual contains some advanced network management knowledge, instructions, examples, guidelines, and general theories. The contents are designed to help users manage the switch and use its software, a background in general theory is a must, when reading it. Please refer to the Glossary for technical terms and abbreviations.

### Who Should Use This User Manual

This manual is to be used by qualified network personnel or support technicians who are familiar with network operations and might be useful for system programmers or network planners as well. This manual also provides helpful and handy information for first time users. For any related problems, please contact your local distributor. If they are unable to assist you, please redirect your inquiries to www.atop.com.tw.

### Warranty Period

Atop technology provides a limited 5-year warranty for unmanaged Ethernet switches.

### **Documentation Control**

| Author:             | Saowanee Saewong                              |
|---------------------|-----------------------------------------------|
| Revision:           | 0.3                                           |
| Revision History:   | Initial                                       |
| Creation Date:      | 10 December 2021                              |
| Last Revision Date: | 24 May 2022                                   |
| Product Reference:  | Gigabit Ethernet Switch with NAT - NSG series |
| Document Status:    | Internal                                      |

### Table of Contents

| 1 | Intr           | oduction                                         | 7        |
|---|----------------|--------------------------------------------------|----------|
|   | 1.1            | Introduction to Gigabit Ethernet Switch with NAT | 7        |
|   | 1.2            | Software Features                                | 7        |
| 2 | Cor            | figuring with a Web Browser                      | 8        |
| 2 | 001            |                                                  |          |
|   | 2.1            | Web-based Management Basics                      | 8        |
|   | 2.1.1          | Default Factory Settings                         | 8        |
|   | 2.1.2          | Login Process and Main Window Interface          | 9        |
|   | 2.1.3          | Basic System Info                                | 10       |
|   | 2.1.4          | Power Status                                     | 11       |
|   | 2.2            | Administration                                   | 11       |
|   | 2.2.1          | Account                                          | 11       |
|   | 2.2.2          | Connection                                       | 12       |
|   | 2.2.3          | IP Setting                                       | 12       |
|   | 2.2.4          | NAT Setting                                      | 14       |
|   | 2.2.5          | DMZ Setting                                      | 21       |
|   | 2.2.6          | Mirror Port                                      | 22       |
|   | 2.2.7          | System Time                                      | 23       |
|   | 2.3<br>2.2.1   | Poll                                             | 24<br>24 |
|   | 2.3.1<br>2.2.2 | Dort Status                                      | 24       |
|   | 2.3.2          | Port Statistics                                  | 25       |
|   | 2.0.0          | VI AN                                            | 28       |
|   | 2.4.1          | VI AN Setting                                    | 28       |
|   | 2.4.2          | 80210 VI AN                                      | 28       |
|   | 243            | PortBased VI AN                                  | 31       |
|   | 2.5            | Spanning Tree                                    | 33       |
|   | 2.5.1          | Setting                                          | 33       |
|   | 2.5.2          | Bridge Info                                      | 34       |
|   | 2.5.3          | Port Setting                                     | 35       |
|   | 2.6            | Security                                         | 38       |
|   | 2.6.1          | ACL                                              | 38       |
|   | 2.7            | SNMP                                             | 41       |
|   | 2.7.1          | SNMP Agent                                       | 42       |
|   | 2.7.2          | SNMP V1/V2c Community Setting                    | 42       |
|   | 2.7.3          | Trap Setting                                     | 43       |
|   | 271            | SNMPv2 Auth Satting                              | 11       |
|   | 2.7.4          |                                                  | 44       |
|   | 2.0            | LLDP                                             | 45       |
|   | 2.0.1          | Neighbors                                        | 40       |
|   | 2.0.2          | Client IP Setting                                | 40<br>47 |
|   | 2.5            | DHCP Manning IP                                  | 47       |
|   | 2.10           | System                                           | 48       |
|   | 2.10 1         | System Log                                       | 50       |
|   | 2.10.2         | 2Backup / Restore Config                         | 51       |
|   | 2.10.3         | 3Firmware Update                                 | 52       |
|   | 2.10.4         | Factory Default Setting                          | 53       |
|   | 2.10.5         | 5Reboot                                          | 53       |
|   | 2.10.6         | 5Logout                                          | 53       |

### Table of Figures

| Figure 2.1 Login Page for Web-based Setting of NSG3308                                  | 9            |
|-----------------------------------------------------------------------------------------|--------------|
| Figure 2.2 Login Page for Webbased Setting of NSG3309-2SFP                              | 9            |
| Figure 2.3 Default Web Interface of NSG3308                                             | 9            |
| Figure 2.4 Default Web Interface of NSG3309-2SFP                                        |              |
| Figure 2.5 Details of System Info Webpage                                               |              |
| Figure 2.6 Power Status Webpage                                                         | 11           |
| Figure 2.7 Account Setting Webpage                                                      |              |
| Figure 2.8 Connection Management Webpage                                                |              |
| Figure 2.9 IP Setting Box under IP Setting Webpage                                      |              |
| Figure 2.10 IP Interface Box under IP Setting Webpage                                   |              |
| Figure 2.11 Current Information Box under IP Setting Webpage                            | 14           |
| Figure 2.12 Example of VLAN Setting for NAT Rules                                       | 15           |
| Figure 2.13 Example of PVID Setting for NAT Rules                                       |              |
| Figure 2.14 Example of NAT Interface Table                                              |              |
| Figure 2.15 Example of NAT Interface Setting for 1-1 NAT Mode                           | 17           |
| Figure 2.16 Example of 1-1 NAT Entry                                                    |              |
| Figure 2.17 Setting Example of NAT Interface for Virtual NAT Mode                       |              |
| Figure 2.18 Example of Virtual NAT Entry                                                |              |
| Figure 2.19 Example of NAT Interface Setting for IP Masquerade Mode                     |              |
| Figure 2.20 Example of Port Forwarding Entry for IP Masquerade Mode                     |              |
| Figure 2.21 DMZ Setting Webpage                                                         |              |
| Figure 2.22 Mirror Port Webpage                                                         |              |
| Figure 2.23 Webpage for Setting System Time and SNTP                                    |              |
| Figure 2.24 Port Setting Webpage – NSG3308                                              |              |
| Figure 2.25 Port Setting Webpage – NSG3309-2SFP                                         |              |
| Figure 2.20 Port Status Webpage - NSC 2200 2SED                                         | 20           |
| Figure 2.27 Foil Status Webpage - NSG5509-25FP                                          | 20           |
| Figure 2.20 FOIL Statistics Webpage                                                     | / ۲ ۲/<br>20 |
| Figure 2.29 VLAN Setting Webpage                                                        |              |
|                                                                                         |              |
| Figure 2.31 8021Q VLAN sSetting Webpage                                                 |              |
| Figure 2.32 8021Q VLAN PVID Setting Webpage                                             | 30           |
| Figure 2.33 8021Q VLAN Table Webpage                                                    | 31           |
| Figure 2.34 Port-based VLAN Setting Webpage                                             | 33           |
| Figure 2.35 Spanning Tree's Dropdown Menu                                               | 33           |
| Figure 2.36 Spanning Tree Mode Setting                                                  | 33           |
| Figure 2.37 Spanning Tree Main Setting for RSTP                                         |              |
| Figure 2.38 Spanning Tree Perport Setting for RSTP                                      | 34           |
| Figure 2.39 Bridge Information Webpage                                                  | 35           |
| Figure 2.40 Spanning Tree Port Setting Webpage                                          |              |
| Figure 2.41 Security Access Control List Information Webpage (MAC Based Filtering)      |              |
| Figure 2.42 Security Access Control List Information Webpage (for IPv4 Based Filtering) |              |
| Figure 2.43 SNMP Setting Menu                                                           |              |
| Figure 2.44 SNMP Enabling Box                                                           |              |
| Figure 2.45 SNMP Community Strings                                                      |              |
| Figure 2.46 Example of Trap Receiver Setting                                            |              |
| Figure 2.47 Options of SNMPv3 Users                                                     | 45           |
| Figure 2.48 LLDP Dropdown Menu                                                          |              |
| Figure 2.49 LLDP Setting Webpage                                                        | 46           |

| Figure 2.50 LLDP Neighbors Webpage                                | . 47 |
|-------------------------------------------------------------------|------|
| Figure 2.51 Example of LLDP Neighbors' Information                | . 47 |
| Figure 2.52 DHCP Mapping IP Webpage                               | . 48 |
| Figure 2.53 System Dropdown Menu                                  | . 48 |
| Figure 2.54 System Log Setting Webpage                            | . 50 |
| Figure 2.55 Event Log Webpage                                     | . 51 |
| Figure 2.56 Backup/Restore Configuration via HTTP                 | . 51 |
| Figure 2.57 Setting Configuration's Webpage on the SD Card Backup | . 52 |
| Figure 2.58 Firmware Update Webpage                               | . 53 |
| Figure 2.59 Factory Default Setting Webpage                       | . 53 |
| Figure 2.60 Reboot Webpage                                        | . 53 |
| Figure 2.61 Logout Webpage                                        | . 53 |

### Table of Tables

| Table 2.1 Default Setting for IP Network on NSG Series                             | 8  |
|------------------------------------------------------------------------------------|----|
| Table 2.2 Descriptions of the Basic information                                    | 10 |
| Table 2.3 Description of Fields in the IP Setting Webpage                          | 14 |
| Table 2.4 Descriptions of Port Mirroring Options                                   | 22 |
| Table 2.5 Descriptions of the System Time and the SNTP                             | 23 |
| Table 2.6 Description of VLAN Setting                                              | 28 |
| Table 2.7 Descriptions of 802.1Q VLAN Settings                                     | 29 |
| Table 2.8 Descriptions of 802.1Q VLAN PVID Setting                                 | 30 |
| Table 2.9 Descriptions of 8021Q VLAN Table                                         |    |
| Table 2.10 Descriptions of Spanning Tree Parameters                                | 34 |
| Table 2.11 Bridge Root Information                                                 |    |
| Table 2.12 Descriptions of Spanning Tree Port Setting                              | 36 |
| Table 2.13 Descriptions of ACL Entries (MAC Layer-based Filtering Type)            | 39 |
| Table 2.14 Descriptions of ACL Entries (IP Layer-based Filtering Type)             | 40 |
| Table 2.15 Factory Default Value for Main ACL Entries of Both ACL Filtering Method | 41 |
| Table 2.16 Descriptions of Community String Settings                               | 43 |
| Table 2.17 Descriptions of Trap Receiver Settings                                  | 44 |
| Table 2.18 Descriptions of SNMP V3 Settings                                        | 45 |
| Table 2.19 Descriptions of LLDP Setting                                            | 46 |
| Table 2.20 Descriptions of LLDP Neighbors Webpage                                  | 47 |
| Table 2.21 Descriptions of System Log Settings                                     | 50 |
| Table 2.22 Descriptions of Event Log                                               | 51 |
| Table 2.23 Descriptions of Setting Configuration on the SD Card Backup             | 52 |

# 1 Introduction

### 1.1 Introduction to Gigabit Ethernet Switch with NAT

ATOP's NAT NSG-3300X series are product lines of NAT industrial switch which are referred to as Open Systems Interconnection (OSI) Layer 2 bridging and Layer 3 NAT devices.

ATOP's switch is also an industrial switch and not a typical commercial switch. A commercial switch simply works in a comfortable office environment. However, an industrial switch is designed to perform in harsh industrial environments, i.e., extreme temperature, high humidity, dusty air, potential high impact, or the presence of potentially high static charges. Atop's NAT switch works fine even in these environments.

ATOP's switch supports essential IEEE standard protocols. This switch is excellent for keeping systems running smoothly, reliable for preventing system damage or losses, and friendly to all levels of users. The goal of this innovative product is to bring users an easy network management experience with robustness.

### 1.2 Software Features

ATOP's NAT Switches come with essential network protocols and software features. These protocol and software features allow the network administrator to implement security and reliability into their network with ease. These features enable Atop's NAT switch to be used in safety applications, and factory and process automation. The followings are the list of protocols and software features.

- User Interfaces
  - Web browser
- Dynamic Host Configuration Protocol (DHCP) Client
- Layer-2 Switching
- NAT Translation
- DMZ
- Mirror Port
- Time Synchronization
  - Network Time Protocol (NTP) Server/Client
  - Simplified Network Time Protocol (SNTP)
  - Virtual Local Area Network (VLAN)
- Rapid Spanning Tree Protocol (RSTP)
- Security
- ∘ ACL
- Simple Network Management Protocol (SNMP) v1/v2/v3 (with MD5 Authentication and DES encryption)
- SNMP Trap Inform
- Link Layer Discovery Protocol (LLDP)
- DHCP Mapping

# 2 Configuring with a Web Browser

Chapter 2 explains how to access the industrial smart switch for the first time by using the web browser. The web browser allows users to access the switch over the Internet or the Ethernet LAN which has a user-friendly interface.

### 2.1 Web-based Management Basics

Users can access the NAT switch easily by using their web browsers (Internet Explorer 11, Edge 96, Firefox 95, Chrome 96 or later versions are recommended). We will proceed to use a web browser to introduce the NAT switch's functions.

### 2.1.1 Default Factory Settings

Below is a list of default factory settings. This information will be used during the login process. Make sure that the computer accessing the switch has an IP address in the same subnet and the subnet mask is the same. Table 2.1 summarizes the default IP setting for NSG series.

IP Address: 10.0.50.1 Subnet Mask: 255.255.0.0 Default Gateway: 0.0.0.0 User Name: admin Password: default

| Model Name   | Default IP Setting |             |         |             |
|--------------|--------------------|-------------|---------|-------------|
|              | IP                 | Netmask     | Gateway | Default DNS |
| NSG3308      | 10.0.50.1          | 255.255.0.0 | 0.0.0.0 | 0.0.0.0     |
| NSG3308-2SFP | 10.0.50.1          | 255.255.0.0 | 0.0.0.0 | 0.0.0.0     |
| NSG3309      | 10.0.50.1          | 255.255.0.0 | 0.0.0.0 | 0.0.0.0     |
| NSG3309-2SFP | 10.0.50.1          | 255.255.0.0 | 0.0.0.0 | 0.0.0.0     |

Table 2.1 Default Setting for IP Network on NSG Series

### 2.1.2 Login Process and Main Window Interface

Before users can access the configuration, they have to log in. This can simply be done in two steps.

- 1. Launch a web browser.
  - Type in the switch IP address (e.g. http://10.0.50.1), as shown in Figure 2.1 and Figure 2.2).
     Note: After pressing the Enter key, the login page will be shown. The user has to input the default password which is set to "default".

| Model Name: NSG3308<br>MAC Address:00:60:E9:1A:3B:92 |  |  |
|------------------------------------------------------|--|--|
| Username                                             |  |  |
| Password                                             |  |  |
| Login Reset                                          |  |  |

Figure 2.1 Login Page for Web-based Setting of NSG3308

| Model Name: NSG3309-2SFP<br>MAC Address:00:14:55:99:87:4E |  |
|-----------------------------------------------------------|--|
| Username                                                  |  |
| Password                                                  |  |
| Login Reset                                               |  |

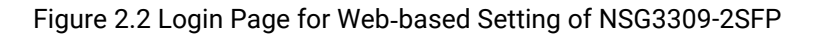

After the login process, the main interface will show up for NSG3308 and NSG3309-2SFP, as shown in Figure 2.3 and Figure 2.4, respectively. The main menu (left side of the screen) provides the links at the top-level links of the menu hierarchy and by clicking on each item it allows lower-level links to be displayed. Note that the difference between NSG3308 and NSG3309-2SFP is that the NSG3309-2SFP will have **Port Setting** menu for its optical fibre ports.

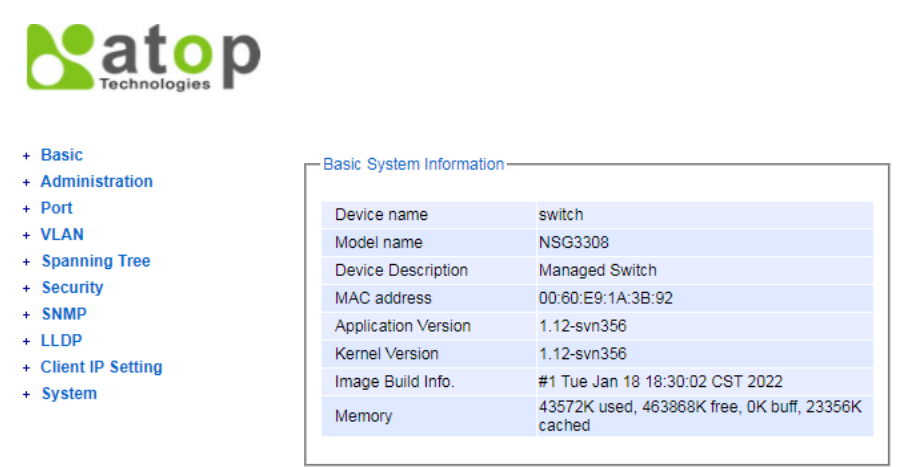

Figure 2.3 Default Web Interface of NSG3308

| ← → C ▲ 不安全   10.          | 0.50.1/index.cgi         |                                                   |
|----------------------------|--------------------------|---------------------------------------------------|
| + Basic                    | Basic System Information |                                                   |
| + Administration<br>+ Port | Device pame              | owitch                                            |
| + VLAN                     | Model name               | NICO 28EP                                         |
| + Spanning Tree            | Dovice Description       | Managed Switch                                    |
| + Security                 | MAC addross              | 00-14-55-00-97-4E                                 |
| + SNMP                     | Application Version      | 1 12 svp258                                       |
| + LLDP                     | Kernel Version           | 1.12-svn350                                       |
| + Client IP Setting        | Image Ruild Infe         | #1 Tuo Jap 19 19:20:02 CST 2022                   |
| + System                   | Memory                   | 44224K used, 463216K free, 0K buff, 23360K cached |
|                            |                          |                                                   |

Figure 2.4 Default Web Interface of NSG3309-2SFP

### 2.1.3 Basic System Info

To help users become familiar with the device, the **System Information** or **System Info** subsection within **Basic** section provides important details of the ATOP's industrial smart secure switch. This is also the main welcome screen once the user has logged in. The details make it easier to identify different switches connected to the network. The user can check various information such as the **Model Name**, **MAC Address**, **Application Version**, **Kernel Version**, **Image Build Information** and **Memory**. Figure 2.5 depicts an example of System Information of NSG3308. Table 2.2 summarizes the description of each field of the system information.

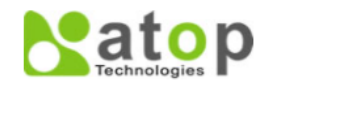

| Basic             | - Basic System Information |                                                      |  |  |
|-------------------|----------------------------|------------------------------------------------------|--|--|
| Administration    |                            |                                                      |  |  |
| Port              | Device name                | switch                                               |  |  |
| VLAN              | Model name                 | NSG3308                                              |  |  |
| Spanning Tree     | Device Description         | Managed Switch                                       |  |  |
| Security<br>SNMP  | MAC address                | 00:60:E9:1A:3B:92                                    |  |  |
|                   | Application Version        | 1.12-svn356                                          |  |  |
| LLDP              | Kernel Version             | 1.12-svn356                                          |  |  |
| Client IP Setting | Image Build Info.          | #1 Tue Jan 18 18:30:02 CST 2022                      |  |  |
| System            | Memory                     | 43572K used, 463868K free, 0K buff, 23356K<br>cached |  |  |
|                   |                            |                                                      |  |  |

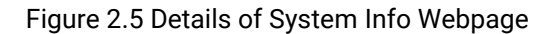

| Table 2.2 [ | Descriptions | of the Bas | sic inforn | nation |
|-------------|--------------|------------|------------|--------|
|             | Jesenptions  | or the bas |            | nation |

| Label               | Description                                                               |
|---------------------|---------------------------------------------------------------------------|
| Device name         | The device's given name which can be set by the user.                     |
| Model name          | The device's complete model name                                          |
| Device Description  | The model type of the device                                              |
| MAC address         | The MAC address of the device                                             |
| Application Version | The current application version of the device.                            |
| Kernel Version      | The current kernel version of the device.                                 |
| Image Build Info.   | Information about the firmware image such as date of creation             |
| Memory              | The current RAM 's availability and the size of cached and shared memory. |

### 2.1.4 Power Status

The power status of ATOP's NSG330x is provided in the **Power Status** subsection within **Basic** section. The NAT switch features dual VDC power supply inputs. 9-48VDC can be supplied to Power Input 1 (V1+ and V1- pins) and/or Power Input 2 (V2+ and V2- pins). Figure 2.6 shows the status of each power input. A "**Fault**" status means that the power on that supply input is either not connected or the power is not supplied properly.

| -Power Status |        |
|---------------|--------|
| Power         | Status |
| 1             | OK     |
| 2             | Fault  |
|               |        |

Figure 2.6 Power Status Webpage

### 2.2 Administration

### 2.2.1 Account

The users with administration access right can create and delete accounts through **Account** Section. As shown in Figure 2.7, there are total of four section boxes inside **Account** page as follows: **Account list**, **Add account**, **Change password** and **Password strength configuration**. In **Account List** box (1<sup>st</sup> box in Figure 2.7), usernames and their access rights are listed here. Within this box, each username except the admin user has a checkbox in the last column, which is named "Delete". There are two types of access right: **admin** and **user**. The **admin**'s access right has **read/write** permission on the NAT switch while the **user**'s access right has only **read** permission. If the user with administration access right would like to delete any account except the admin user, the user can select the account that would like to delete and click "**Delete**" button. Note that the user cannot delete his/her own account. The user whose account was deleted will be logged out immediately.

In the Add account box (2<sup>nd</sup> box of Figure 2.7), the currently logged in user can add a new user account using the following method. First, the logged in user have to input a new username and password in the **Username** textbox and the **Password** textbox respectively for this new account. Then, the logged in user have to select an appropriate **Access Right** from the drop-down list before clicking **Add** button. After clicking it, a new account will be created in the **Account List** box. An "admin" user with an "admin" **Access Right** is created as the default. The maximum number of accounts is 15 accounts.

If the logged in user wishes to change password for any account, he/she must have the admin access right. The password can be edited in the **Change password** box (3<sup>rd</sup> box of Figure 2.7). Here, the logged in user has to select a user name of the account that he/she would like to edit the password from the **Username** dropdown box first. Then, the logged in user has to input a new password in the **New password** textbox and re-entering the same password in the **Confirm password** textbox. Only a user with the admin access right can set a new level of password strength through the **Password strength configuration** box (the last box of Figure 2.7). Here, the **Minimum length** and the **Maximum length** of passwords for all users can be set. In case that a user without the administration access right try to edit the password strength configuration, the message "Only admin can modify it. Access denied." will show up.

### atop Technologies

| - Basic<br>Sys Info                      | Account list                    |                 |                  |
|------------------------------------------|---------------------------------|-----------------|------------------|
| Power Status                             | Username                        | Access Right    | Delete           |
| - Administration                         | admin                           | admin           |                  |
| - Account                                | user1                           | user            |                  |
| Connection                               | user2                           | admin           |                  |
| IP Setting<br>NAT Setting<br>DMZ Setting | Add account                     |                 |                  |
| Mirror Port                              | lleornamo                       | Daesword        | Access Dight     |
| System Time                              | Username                        | Passworu        | Access Right     |
|                                          |                                 |                 | user 🗸           |
| + Spanning Tree                          |                                 | Add             |                  |
| + Security                               |                                 |                 |                  |
| + SNMP                                   | Change password                 |                 |                  |
| + LLDP                                   |                                 |                 |                  |
| + Client IP Setting                      | Username                        | New password    | Confirm password |
| + System                                 | admin                           | •               |                  |
|                                          |                                 | Change Password |                  |
|                                          | Password strength configuration |                 |                  |
|                                          | Minimum length                  | Maximum length  |                  |
|                                          | 8                               | 30              | Config           |
|                                          |                                 | 100             | Comg             |

| Â |   | Reset F    | 1 F2 ALM |
|---|---|------------|----------|
| I |   |            | 2        |
| I |   | 3<br>3     | 4        |
| I | 9 | 5          | 6        |
| I |   | 7 <b>-</b> |          |
| ľ |   |            |          |
| - |   |            |          |

Figure 2.7 Account Setting Webpage

### 2.2.2 Connection

The **Connection** sub-menu under the **Administration->Account** menu lists the users who currently access the device under the **Connection Management** box. Inside the box, the table lists the information of the users with four columns: **Username**, **Access Right**, **Session**, and **Source IP**, as shown in Figure 2.8.

| + Basic           | Connection management |                     |               |           |        |
|-------------------|-----------------------|---------------------|---------------|-----------|--------|
| - Administration  |                       |                     |               |           |        |
| - Account         | Username              | Access Right        | Session       | Source IP | Logout |
| Connection        | admin                 | admin               | 0             | 10.0.50.2 |        |
| IP Setting        |                       |                     |               |           |        |
| DMZ Setting       |                       |                     |               |           |        |
| Mirror Port       |                       |                     |               |           |        |
| System Time       |                       |                     |               |           |        |
| + Port            |                       |                     |               |           |        |
| + VLAN            |                       |                     |               |           |        |
| Spanning Tree     |                       |                     |               |           |        |
| Security          |                       |                     |               |           |        |
| SNMP              |                       |                     |               |           |        |
| + LLDP            |                       |                     |               |           |        |
| Client IP Setting |                       |                     |               |           |        |
| + System          |                       |                     |               |           |        |
|                   | Figure 2              | .8 Connection Manag | ement Webpage |           |        |

### 2.2.3 IP Setting

In this subsection, a user may modify network settings of Internet Protocol version 4 (IPv4), assign an IP interface address to a virtual local area network (VLAN) group, and check current network setting information of the NAT switch. On the switch, users can configure multiple IP interface addresses, where each IP address has a separated subnet.

This subsection is divided into three boxes: **IP Setting**, **IP Interface**, and **Current Information**. The IP Setting box is depicted in Figure 2.9. A user can input IP addresses of **Gateway**, the **Primary DNS** and the **Secondary DNS**. Change will take effect after clicking the **Update** button at the bottom of the box. If these static values are set, NAT switch will not retrieve IP addresses of gateway and DNS from the DHCP server.

| - IP Setting<br>Warning: Change | static IP address will cause the Web disconnect. |
|---------------------------------|--------------------------------------------------|
| Gateway                         |                                                  |
| Primary DNS                     |                                                  |
| Secondary DNS                   |                                                  |
|                                 | Update                                           |

Figure 2.9 IP Setting Box under IP Setting Webpage

The second box of the IP Setting section is the **IP Interface** as shown in Figure 2.10. The box is separated into top and bottom part. At the top part of the box, if a user enables Dynamic Host Configuration Protocol (DHCP) by clicking on the **DHCP** box option to reduce an administrator's work, he/she will no longer able to enter a static IP address and a subnet mask of the VLAN ID (VID). The only field that can be selected is the **VID** which means that the VID will obtain the IPv4 address automatically for its interface. However, if the DHCP is disabled, a user can configure an IP Interface address for each VID. To change an IPv4 address of the NAT switch (default is 10.0.50.1), a user can enter a new **Static IP Address** and a new **Subnet Mask**, and select **VID = 1** from the drop-down list before clicking the **Update** button. Note that the user will need to manually update the new IP address in the URL field of the web browser if the IP address of the NAT switch is changed. At the bottom part, there is a table that lists the current IP interface information of already configured VIDs. Note that a user can configure IP interface address for VLAN ranging from 1 to 4094, where the maximum number of IP interface is 32. If a user wishes to remove an IP interface setting of any VID in the table, he/she can simply remove that entry by clicking on the **Remove** button located at the end of each entry.

| r menace             |                         |                            |         |                  |
|----------------------|-------------------------|----------------------------|---------|------------------|
| DHCP                 |                         |                            |         |                  |
| Static IP            | Address                 |                            |         |                  |
| Subnet N             | lask                    |                            |         |                  |
| VID                  |                         | Select vla                 | n 🔻     |                  |
|                      |                         |                            |         |                  |
| DHCP                 | IP Address              | Subnet Mask                | VID     |                  |
| Dirioi               |                         |                            |         |                  |
| Disabled             | 11.0.50.10              | 255.255.0.0                | 10      | Remove           |
| Disabled<br>Disabled | 11.0.50.10<br>10.0.50.1 | 255.255.0.0<br>255.255.0.0 | 10<br>1 | Remove<br>Remove |

Figure 2.10 IP Interface Box under IP Setting Webpage

The third box of the IP Setting section is the **Current Information** as shown in Figure 2.10. In this box, there is a table lists the **Current Information** of each VLAN Identification number (VID) at the top part, which includes its **IP Address**, **Subnet Mask**, and **VID**. The **DHCP** column in the front helps users to identify whether the DHCP function of VID in that entry is enabled or disabled. At the bottom part, the information of the current setting of the **Gateway**, the **Primary DNS** and the **Secondary DNS** are shown.

| Current Information | n        |             |    |             |     |
|---------------------|----------|-------------|----|-------------|-----|
|                     |          |             |    |             |     |
| DHCP                |          | IP Address  | Su | ibnet Mask  | VID |
| Disabled            |          | 10.0.50.1   | 2  | 55.255.0.0  | 1   |
| Disabled            |          | 10.10.10.10 | 25 | 5.255.255.0 | 10  |
|                     |          |             |    |             |     |
| Gateway             | 10 0 0 2 | 54          |    |             |     |
| Primary DNS         | 168.95.1 | .1          |    |             |     |
| Secondary DNS       | 139.175  | .1.1        |    |             |     |
|                     |          |             |    |             |     |

Figure 2.11 Current Information Box under IP Setting Webpage

The description of each field and its default value in the IP Setting webpage are summarized in Table 2.3.

| Label             | Description                                                                                                    | Factory<br>Default |
|-------------------|----------------------------------------------------------------------------------------------------|--------------------|
| DHCP              | By selecting this box (Checked), an IP address and related fields will be automatically assigned. Otherwise, users can set up the static IP address and related fields manually. | Uncheck            |
| Static IP Address | Display the current IP address. Users can also set a new static IP address for the device.                                                                                       | 10.0.50.1          |
| Subnet Mask       | Display the current Subnet Mask or set a new subnet mask                                                                                                    | 255.255.0.0        |
| Gateway           | Display/Set an IP address of the current Gateway                                                                                                    | 0.0.0.0            |
| Primary DNS       | Display/Set an IP address of the primary DNS. The<br>Ethernet switch will locate the primary DNS server to be<br>used by your network.                                           | NULL               |
| Secondary DNS     | Display/Set an IP address of the secondary DNS. The<br>Ethernet switch will locate the secondary DNS server if it<br>fails to connect to the Primary DNS Server.                 | NULL               |
| VID               | Virtual Local Area Network (VLAN) Identification number<br>(ID) is the ID value for VLAN that is needed to be<br>configured with an IPv4 address.                                | NULL               |

Table 2.3 Description of Fields in the IP Setting Webpage

### 2.2.4 NAT Setting

**Network address translation (NAT)** is a method of mapping an IP address space into another by modifying network address information in the IP header of packets while they are in transit across a traffic routing device.<sup>[1]</sup> The technique was originally used to avoid the need to assign a new address to every host when a network was moved, or when the upstream Internet service provider was replaced, but could not route the networks address space. It has become a popular and essential tool in conserving global address space in the face of IPv4 address exhaustion. One Internet-routable IP address of a NAT gateway can be used for an entire private network.

As network address translation modifies the IP address information in packets, NAT implementations may vary in their specific behaviour in various addressing cases and their effect on network traffic.

ATOP's NAT NSG330x Series switch support three different modes of NAT setting: 1 to 1 NAT, Virtual NAT, and IP Masquerade.

- 1 to 1 NAT: This setting creates a WAN interface that uses the 1:1 NAT mechanism to translate IP addresses from a LAN area to the WAN.
- Virtual NAT: This setting creates a WAN interface that uses the virtual NAT mechanism to translate IP addresses from a LAN area to the WAN. Virtual NAT does not depend on individual instances such as VMs or a single physical gateway device. A NAT gateway will not affect the network bandwidth of your computer

Natop

resources. Software defined networking makes a NAT gateway highly resilient.

IP Masquerade: This setting creates a WAN interface that uses the IP masquerading mechanism to translate IP addresses from a LAN area to the WAN. Masquerade NAT allows you to translate multiple IP addresses to another single IP address, allowing NAT to hide one or more IP addresses on an internal network behind a public IP address.

**Note:** Before setting NAT rules, users must configure VLAN ID and PVID for ports that NAT rules will be applied to. These settings are under **VLAN->802.1Q VLAN** menu. VLAN ID Setting is in **Setting** submenu, as shown in Figure 2.12. Whereas, PVID setting is under the **PVID Setting** submenu, as shown in Figure 2.13. After VLAN ID and PVID are configured, the system will create NAT rule automatically. Figure 2.14 depicts an example of NAT interface table. The table lists NAT interface information such as an **interface number**, **mode**, **VID**, **IP address**, **Subnet Mask**, and **DHCP status**.

| Technologies                                                      |                         |          |                                                        |                                                        |        |
|-------------------------------------------------------------------|-------------------------|----------|--------------------------------------------------------|--------------------------------------------------------|--------|
| Basic<br>- Administration                                         | - 802.1Q VLAN Setting - |          |                                                        |                                                        |        |
| + Account                                                         | Name                    | VID      | Member Ports                                           | Tagged Ports                                           |        |
| IP Setting                                                        | DEFAULT                 | 1        | All                                                    |                                                        |        |
| NAT Setting                                                       | 10                      | 10       | Port3, Port4                                           |                                                        | Remove |
| Mirror Port                                                       | 20                      | 20       | Port5, Port6                                           |                                                        | Remove |
| System Time                                                       | 30                      | 30       | Port7, Port8                                           |                                                        | Remove |
| Port                                                              |                         | 1415     |                                                        |                                                        |        |
| VLAN                                                              | Name                    | (1~4094) | Member Ports                                           | Tagged Ports                                           |        |
| Setting<br>- 802.1Q VLAN<br>Setting<br>PVID Setting<br>VLAN Table |                         |          | Port1 A<br>Port2<br>Port3<br>Port4<br>Port5<br>Port6 V | Port1 A<br>Port2<br>Port3<br>Port4<br>Port5<br>Port6 V |        |
| + Port-Based VLAN<br>Spanning Tree<br>Security                    |                         |          | Add / Modify                                           |                                                        |        |

Figure 2.12 Example of VLAN Setting for NAT Rules

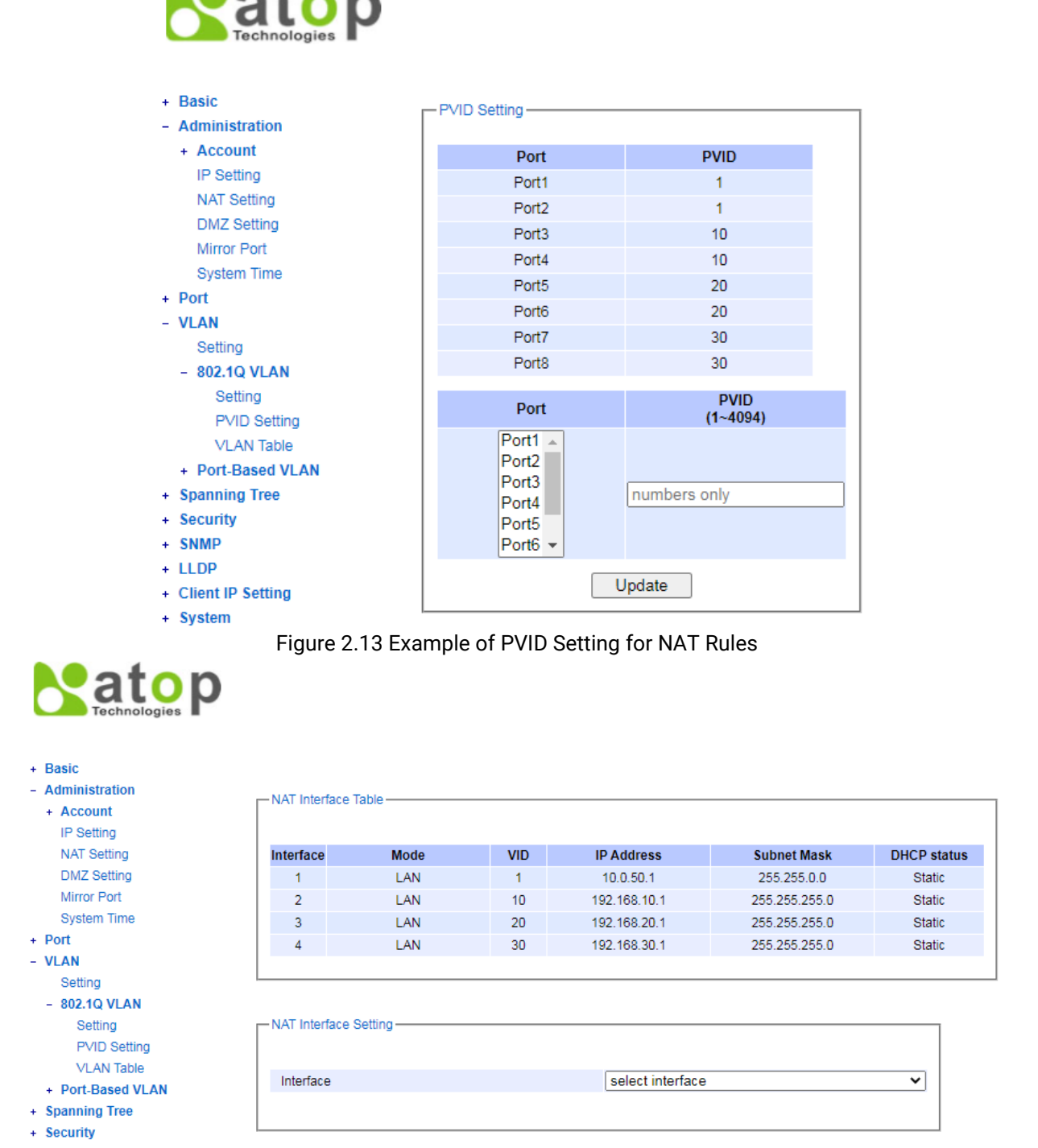

Figure 2.14 Example of NAT Interface Table

### 2.2.4.1 1-1 NAT

In **1-1 NAT** mode, an IP address of each device's LAN is assigned by the higher-level network (WAN). Traffic are directed to a LAN interface through the WAN interface. In WAN configuration, users do not need to set a route/gateway configuration of LAN interfaces. Traffic will be directed automatically using NAT table. Communication can be established from both LAN and WAN interfaces. An IP address must be reserved for the WAN interface.

User can change the interface mode to 1-1 NAT by choosing an interface number from the drop-down menu of the **interface** field within **NAT Interface Setting** box. Afterwards, the interface mode field and the NAT configuration field

will be appeared. **1-1 NAT** is a default value of the interface mode field, and the 1-1 NAT Setting's web-link will be shown at the right of the **NAT Configuration** field, as shown in Figure 2.15.

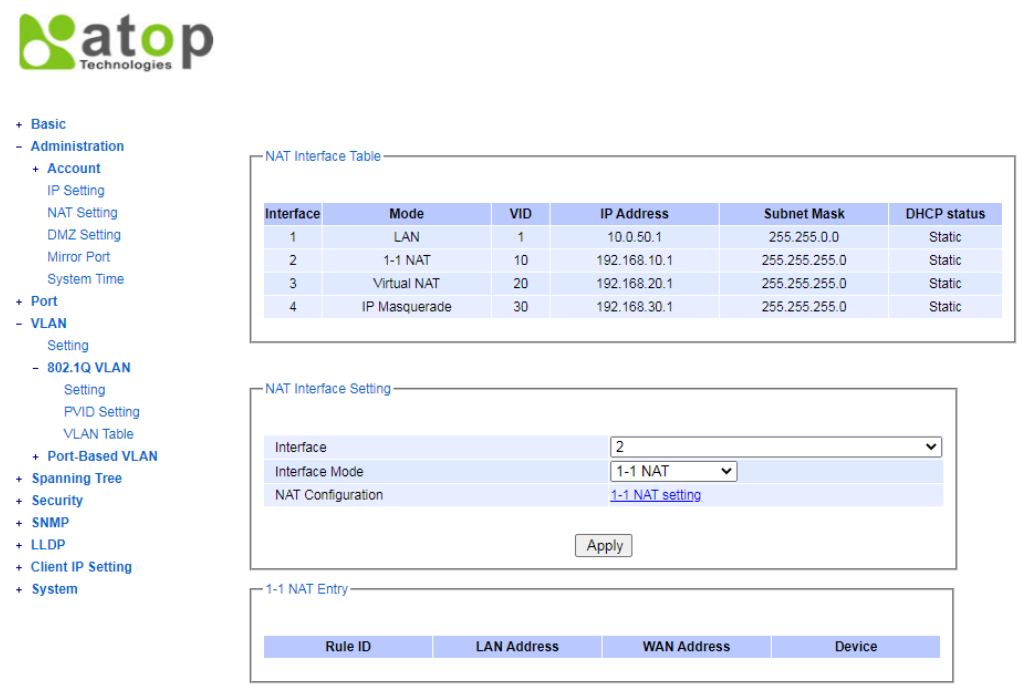

Figure 2.15 Example of NAT Interface Setting for 1-1 NAT Mode

By clicking the link, a new webpage will be displayed. There will be two boxes in that webpage; i.e., Add new 1-1 NAT Entry, and 1-1 NAT Entry, as shown in Figure 2.16. In the Add new 1-1 NAT Entry box, there are five fields: Interface, IP address, Start LAN IP Address, Start WAN IP Address, and Device Range. In the first two fields, the current settings are displayed and cannot be modified. Users can add new NAT rules for the listed Interface by entering new values for the other three fields. The WAN IP Address has to be in the same subnet with the WAN device. After input new values and clicking the APPLY button, a new NAT entry will be added to the 1-1 NAT Entry box. Users are allowed to add more than one new NAT rule. If users wish to remove any entry in the 1-1 NAT Entry box, users can simply click the Remove button at the right most column of the box. Here, users can go back to the previous webpage (the Administration-> NAT setting webpage) by clicking the NAT Interface Setting button at the bottom of the box.

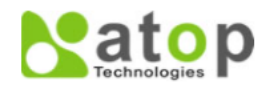

| <ul> <li>Administration</li> <li>Add new 1-1 NAT Entry</li> <li>Account</li> <li>IP Setting</li> <li>Interface 2</li> <li>DMZ Setting</li> <li>IP Address</li> <li>192.168.10.1</li> <li>Mirror Port</li> <li>Start LAN IP Address</li> <li>Start WAN IP Address</li> <li>Start WAN IP Address</li> <li>Device Range (32) 1 Device </li> <li>VLAN</li> <li>Setting</li> <li>802.10 VLAN</li> <li>Setting</li> <li>PVID Setting</li> <li>VLAN Table</li> <li>Port.</li> <li>Port.</li> <li>Port.</li> <li>NAT Entry</li> <li>VLAN Table</li> <li>Port.</li> <li>Port.</li> <li>Setting</li> <li>PVID Setting</li> <li>VLAN Table</li> <li>Security</li> <li>Security</li> <li>SMMP</li> <li>LLOP</li> <li>Client IP Setting</li> <li>System</li> </ul> | + Basic                       |                        |                |                     |        |        |
|----------------------------------------------------------------------------------------------------|-------------------------------|------------------------|----------------|---------------------|--------|--------|
| <ul> <li>Account<br/>IP Setting<br/>NAT Setting<br/>DMZ Setting<br/>Mirror Port<br/>System Time<br/>+ Port<br/>- VLAN<br/>Setting<br/>- 802.1Q VLAN<br/>Setting<br/>- VVD Setting<br/>- VLAN<br/>Setting<br/>- VLAN<br/>Setting<br/>- VID Setting<br/>- VLAN<br/>Setting<br/>- VLAN<br/>Setting<br/>- VLAN<br/>Setting<br/>- VLAN<br/>Setting<br/>- VLAN<br/>Setting<br/>- VLAN<br/>Setting<br/>- VLAN<br/>Setting<br/>- VLAN<br/>Setting<br/>- VLAN Table<br/>+ Port-Based VLAN<br/>+ Spanning Tree<br/>+ Security<br/>- Security<br/>- LIDP<br/>- Client IP Setting<br/>- Client IP Setting<br/>- Statem</li> </ul>                                                                                                    | - Administration              | Add new 1-1 NAT Entry- |                |                     |        |        |
| NAT Setting       Interface       2         NAT Setting       Interface       2         DMZ Setting       IP Address       192.168.10.1         Mirror Port       Start LAN IP Address                                                                                                    | IP Setting                    |                        |                |                     |        |        |
| DMZ Setting<br>Mirror Port<br>System Time<br>+ Port<br>- VLAN<br>Setting<br>- 802.1Q VLAN<br>Setting<br>- 902.1Q VLAN<br>Setting<br>- 902.1Q VLAN<br>Setting<br>- 1-1 NAT Entry<br>VLAN Table<br>+ Port-Based VLAN<br>+ Spanning Tree<br>+ Sourity<br>+ SNMP<br>+ LLDP<br>+ Client IP Setting<br>+ Start WAN IP Address<br>Device Range<br>(32) 1 Device<br>MAT Interface Setting<br>- NAT Interface Setting                                                                                                    | NAT Setting                   | Interface 2            |                |                     |        |        |
| Mirror Port       Start LAN IP Address         System Time       Start WAN IP Address         - VLAN       Device Range         Setting       -         - 802.1Q VLAN       Apply         Setting       -         PVID Setting       -         VLAN Table       -         + Port-Based VLAN       Rule ID         LAN Address       Device         1       192.168.10.0       10.10.10.8         4       Remove         + System       -         Kolent IP Setting       -         + Client IP Setting       -         + System       -                                                                                                    | DMZ Setting                   | IP Address 19          | 92.168.10.1    |                     |        |        |
| System Time + Port - VLAN Setting - 802.1Q VLAN Setting PVID Setting VLAN Table + Port-Based VLAN + Spanning Tree + Sourity + Sourity + LLDP + Client IP Setting + System                                                                                                    | Mirror Port                   | Start LAN IP Address   |                |                     |        |        |
| <ul> <li>Port         <ul> <li>VLAN</li></ul></li></ul>                                                                                                    | System Time                   | Start WAN IP Address   |                | i l                 |        |        |
| <ul> <li>VLAN</li> <li>Setting</li> <li>- 802.1Q VLAN</li> <li>Setting</li> <li>PVID Setting</li> <li>VLAN Table</li> <li>+ Port-Based VLAN</li> <li>+ Spanning Tree</li> <li>+ Security</li> <li>+ Source</li> <li>1</li> <li>192.168.10.0</li> <li>10.10.10.8</li> <li>4</li> <li>Remove</li> <li>NAT Interface Setting</li> <li>+ System</li> </ul>                                                                                                    | + Port                        | Device Range (         | 32) 1 Device 🗸 | J                   |        |        |
| Setting     Apply       Setting     PVID Setting       VLAN Table     1-1 NAT Entry       + Port-Based VLAN     Rule ID       LAN Address     WAN Address       Device     1       192.168.10.0     10.10.10.8       4     Remove       SNMP     NAT Interface Setting       + Client IP Setting     VAT Interface Setting                                                                                                    | - VLAN                        |                        |                |                     |        |        |
| Setting     Interface Setting       PVID Setting     1-1 NAT Entry       VLAN Table     1       + Spanning Tree     1       + Security     1       + SNMP     1       + LLDP     NAT Interface Setting       + System                                                                                                    | - 802 10 VI AN                |                        | Apply          |                     |        |        |
| PVID Setting<br>VLAN Table<br>+ Port-Based VLAN<br>+ Spanning Tree<br>+ Security<br>+ SNMP<br>+ LLDP<br>+ Client IP Setting<br>+ System                                                                                                    | Setting                       |                        | (1991)         |                     |        |        |
| VLAN Table       + Port-Based VLAN       + Spanning Tree       + Security       + Security       + SNMP       + LLDP       + Client IP Setting                                                                                                    | PVID Setting                  | - 1-1 NAT Entry-       |                |                     |        |        |
| + Port-Based VLAN<br>+ Spanning Tree<br>+ Security<br>+ SNMP<br>+ LLDP<br>+ Client IP Setting<br>+ System                                                                                                    | VLAN Table                    |                        |                |                     |        |        |
| + Spanning Tree<br>+ Security<br>+ SNMP<br>+ LLDP<br>+ Client IP Setting<br>+ System                                                                                                    | + Port-Based VLAN             | Rule ID                | I AN Address   | WAN Address         | Device |        |
| + Security<br>+ SNMP<br>+ LLDP<br>+ Client IP Setting<br>+ System                                                                                                    | + Spanning Tree               | 1                      | 192 168 10 0   | 10 10 10 8          | 4      | Remove |
| + SNMP<br>+ LLDP<br>+ Client IP Setting<br>+ System                                                                                                    | + Security                    |                        | 102.100.10.0   | 10.10.10.0          | 4      | Remove |
| + Client IP Setting<br>+ System                                                                                                    | + SNMP                        |                        | NA             | Linterface Setting  |        |        |
| + System                                                                                                    | + LLUP<br>+ Client ID Setting |                        | NA             | r interface Setting |        |        |
|                                                                                                    | + System                      |                        |                |                     |        |        |

### Figure 2.16 Example of 1-1 NAT Entry

### 2.2.4.2 Virtual NAT

In the **Virtual NAT** mode, 1:1 NAT function is combined with function of a virtual router. LAN traffic are directed to a WAN interface using NAT table in the virtual intermediate level. At this mode, only one IP address is required for the WAN interface. In WAN configuration, users must indicate route to the virtual network, and enter an address of NAT WAN interface as the next hop or gateway.

User can change the interface mode to Virtual NAT by choosing an interface number from the drop-down menu of the **interface** field within **NAT Interface Setting** box. Afterwards, the interface mode field and the NAT configuration field will be appeared. **1-1 NAT** is a default value of the interface mode field. Click on its drop-down menu to change the value to **Virtual NAT**. 1-1 NAT Setting's web-link is the default value of the **NAT Configuration** field. By clicking **Apply** button the value on the right of NAT Configuration field is changed to **Virtual NAT Setting**, as shown in Figure 2.17. By clicking the link, a new webpage will be displayed. There will be two boxes in that webpage; i.e., **Virtual NAT Setting**, and **Virtual NAT**, as shown in Figure 2.18. In the **Virtual NAT Setting** box, there are five fields: **Interface**, **IP address**, **LAN Start IP**, **Virtual Network**, and **Device Range**. In the first two fields, the current settings are displayed and cannot be modified. Users can add new Virtual NAT rules for the listed Interface by entering new values for the other three fields. The WAN IP Address has to be in the same subnet with the WAN device. After input new values and clicking the **Apply** button, a new Virtual NAT entry will be added to the **Virtual NAT** box. Users are allowed to add more than one new Virtual NAT rule. If users wish to remove any entry in the **Virtual NAT** box, users can simply click the **Remove** button at the right most column of the box. Here, users can go back to the previous webpage (the Administration-> NAT setting webpage) by clicking the **NAT Interface Setting** button at the bottom of the box.

### atop Technologies

#### + Basic - Administration -NAT Interface Table + Account IP Setting NAT Setting Mode VID IP Address Subnet Mask DHCP status Interface DMZ Setting 1 LAN 1 10.0.50.1 255.255.0.0 Static Mirror Port 2 1-1 NAT 10 192 168 10 1 255 255 255 0 Static System Time 3 Virtual NAT 20 192.168.20.1 255.255.255.0 Static + Port 4 IP Masquerade 30 192.168.30.1 255.255.255.0 Static - VLAN Setting - 802.1Q VLAN Setting -NAT Interface Setting PVID Setting VLAN Table 3 ~ Interface + Port-Based VLAN Virtual NAT Interface Mode ¥ + Spanning Tree NAT Configuration Virtual NAT setting + Security + SNMP + LLDP Apply + Client IP Setting + System -Virtual NAT Entry-LAN Start IP Virtual Network Device

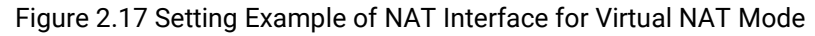

| Basic     Administration     Account     IP Setting     NAT Setting                                  | Virtual NAT Setting                                                                |                       |        |
|----------------------------------------------------------------------------------------------------|------------------------------------------------------------------------------------|-----------------------|--------|
| DMZ Setting<br>Mirror Port<br>System Time<br>+ Port<br>- VLAN<br>Setting<br>- 802.1Q VLAN<br>Setting | IP Address 192.168.20<br>LAN Start IP<br>Virtual Network<br>Device Range (32) 1 De | vice V                |        |
| PVID Setting<br>VLAN Table<br>+ Port-Based VLAN                                                      | - Virtual NAT                                                                      |                       |        |
| + Spanning Tree                                                                                      | LAN Start IP                                                                       | Virtual Network       | Device |
| + Security                                                                                           | 192.168.20.0                                                                       | 20.20.20.16           | 8      |
| + SNMP<br>+ LLDP                                                                                     |                                                                                    | NAT Interface Setting |        |
| + Client IP Setting<br>+ System                                                                      |                                                                                    |                       |        |

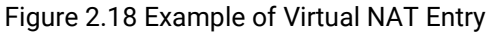

### 2.2.4.3 IP Masquerade

NAT device will act as a proxy in an IP Masquerade mode. Traffic from all LAN interfaces will be directed to the external through an IP address of the NAT/WAN port. The connected LAN devices are differentiated using TCP/UDP ports.

At this mode, users do not require any additional WAN addresses. Only an WAN address for NAT device itself is required. Also, users do not need to set route/gateway in the WAN configuration. However, WAN connected devices can only communicate with LAN connected devices via port forwarding.

User can change the interface mode to IP Masquerade by choosing an interface number from the drop-down menu of the interface field within NAT Interface Setting box. Afterwards, the interface mode field and the NAT configuration field will be appeared. 1-1 NAT is a default value of the interface mode field. Click on its drop-down menu to change the value to IP Masquerade. 1-1 NAT Setting's web-link is the default value of the NAT Configuration field. By clicking Apply button the value on the right of NAT Configuration field is changed to Port Forwarding setting, as shown in Figure 2.19. By clicking the link, a new webpage will be displayed. There will be two boxes in that webpage; i.e., Add New Port Forwarding Entry, and NAT Port Forwarding Entry, as shown in Figure 2.20. In the Add New Port Forwarding Entry box, there are six fields: Interface, IP address, Out IP Address, In TCP/UDP Port, Out TCP/UDP Port, and Protocol. In the first two fields, the current settings are displayed and cannot be modified. Users can add new IP Masquerade rules for the listed Interface by entering new values for the other next three fields and choose protocol type for the last field. Users can enter an IP address of a LAN device in Out IP Address field, and input an incoming target port number on the WAN side in In TCP/UDP Port field. In Out TCP/UDP Port field, users should enter the port number for forwarding traffic to the connected LAN device. In the last field, Protocol, users can choose protocol type whether it is TCP or UDP or Both from the drop-down menu. After input new values and clicking the Apply button, a new NAT Port Forwarding rule will be added to the NAT Port Forwarding entry box. Users are allowed to add more than one new NAT Port Forwarding rule. If users wish to remove any entry in the NAT Port Forwarding entry box, users can simply click the Remove button at the right most column of the box. Here, users can go back to the previous webpage (the Administration-> NAT setting webpage) by clicking the NAT Interface Setting button at the bottom of the box.

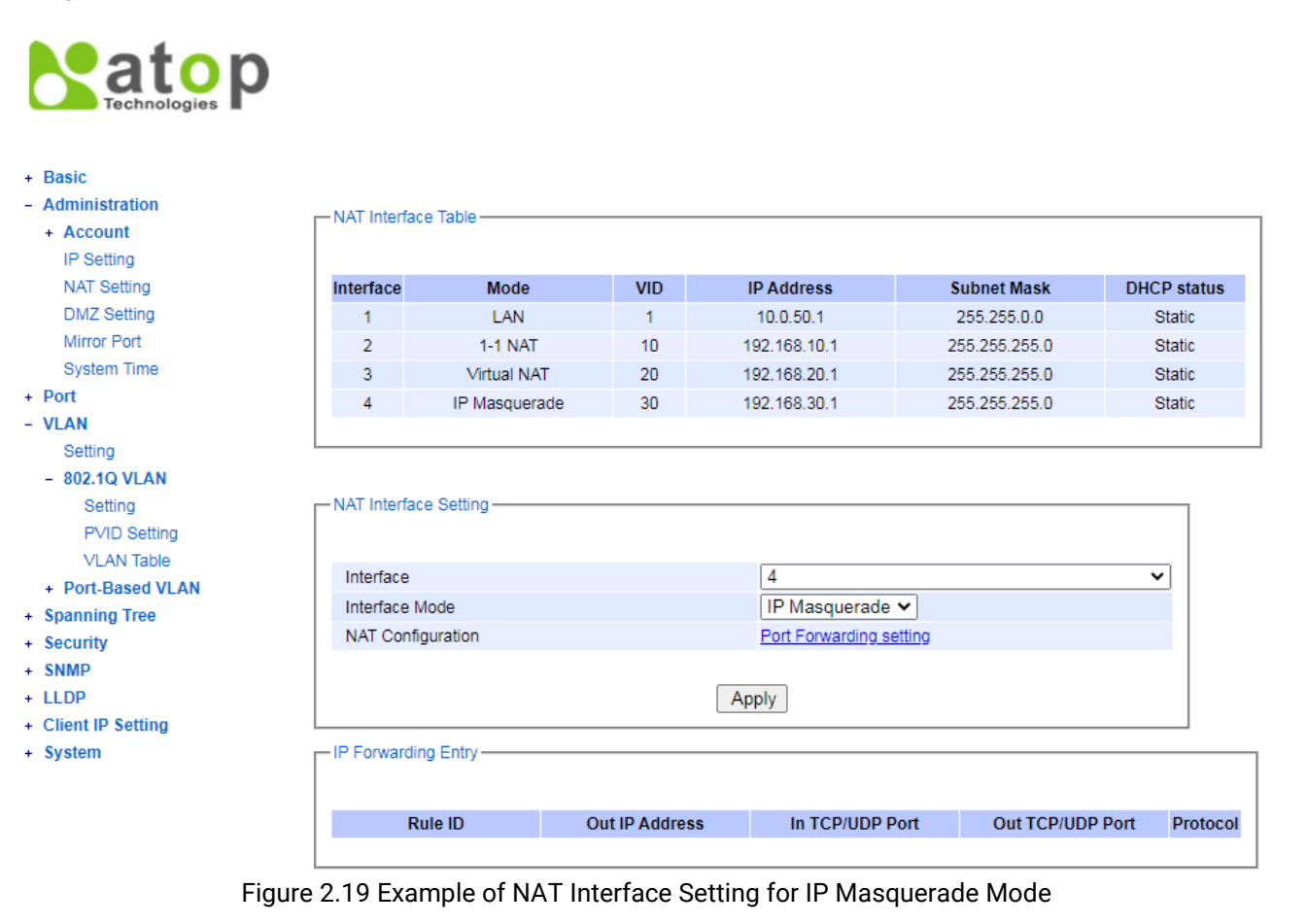

### atop Technologies

| + Basic<br>- Administration<br>+ Account<br>IP Setting | - Add New Port Forwar | rding Entry    | ]                     |                  |           |
|--------------------------------------------------------|-----------------------|----------------|-----------------------|------------------|-----------|
| NAT Setting                                            | Interface             | 4              |                       |                  |           |
| DMZ Setting                                            | IP Address            | 192.168.30.1   |                       |                  |           |
| Mirror Port                                            | Out IP Address        |                |                       |                  |           |
| System Time                                            | In TCP/UDP Port       |                |                       |                  |           |
| + Port                                                 | Out TCP/UDP Port      |                |                       |                  |           |
| Setting                                                | Protocol              | Both 🗸         |                       |                  |           |
| - 802.1Q VLAN                                          |                       |                |                       |                  |           |
| Setting                                                |                       | Apply          |                       |                  |           |
| PVID Setting                                           |                       |                |                       |                  |           |
| VLAN Table                                             | NAT Port Forwarding   | Entry-         |                       |                  |           |
| + Port-Based VLAN                                      |                       |                |                       |                  |           |
| + Spanning Tree                                        | Dute ID               | Out ID Address |                       |                  | Destaural |
| + Security                                             | Rule ID               | Out IP Address | In TCP/UDP Port       | Out ICP/UDP Port | Protocol  |
| + SNMP                                                 | 1                     | 30.30.30.30    | 12345                 | 12345            | Both Rem  |
| + LLDP                                                 |                       |                |                       |                  |           |
| + Client IP Setting                                    |                       |                | NAT Interface Setting |                  |           |
| + System                                               |                       |                |                       |                  |           |

Figure 2.20 Example of Port Forwarding Entry for IP Masquerade Mode

### 2.2.5 DMZ Setting

A Demilitarized Zone (**DMZ**) **Network** is a perimeter network that protects an organization's internal local-area network (LAN) from untrusted traffic, adding an extra layer of security. A common DMZ is a subnetwork that stays between the public internet and private networks.

The objective of implementing a DMZ is to allow an organization to access untrusted networks, such as the internet, while ensuring that its private network (LAN) remains secure. Organizations typically store services and resources, as well as servers that face external network, such as the Domain Name System (DNS), File Transfer Protocol (FTP), mail, proxy, Voice over Internet Protocol (VoIP), and web servers, in the DMZ.

These servers and resources are isolated and given limited access to the LAN, to ensure that they can be accessed via the internet while the internal LAN cannot. As a result, a DMZ approach makes it more difficult for a hacker to gain a direct access to an organization's data and internal servers via the internet.

When users enable DMZ and sets its host IP Address, a connected WAN device will only be able to access the host IP address that he/she sets. The followings are the DMZ functional behaviours in the three NAT modes:

- 1. In 1-1 NAT mode, NAT rule has higher priority than the DMZ setting. Users can still access connected LAN hosts using NAT table which maps a connected LAN device with a WAN IP address.
- In virtual mode, virtual NAT rule also has higher priority than the DMZ setting. Users can still access connected LAN devices using virtual NAT table, which maps a connected LAN device with a WAN IP address through a virtual IP address on the intermediate level.
- 3. In IP Masquerade mode that is already configured a port forwarding, port forwarding rule also has higher priority than the DMZ setting. Users can still access connected LAN devices through **Out IP Address**.

The **DMZ Setting** webpage is shown in Figure 2.21. The DMZ is disabled in the default setting and the DMZ Host IP Address is empty (null). To enable the DMZ feature, users can click **Enabled** box on the right of the **Enable DMZ** field and enter an IP address into the **DMZ Host IP Address** field.

| + Basic             | - DMZ Setting       |         |
|---------------------|---------------------|---------|
| - Administration    | DM2 Getting         |         |
| + Account           |                     |         |
| IP Setting          | Enable DMZ          | Enabled |
| NAT Setting         | DMZ Host IP Address |         |
| DMZ Setting         |                     |         |
| Mirror Port         |                     | Update  |
| System Time         |                     |         |
| + Port              |                     |         |
| + VLAN              |                     |         |
| + Spanning Tree     |                     |         |
| + Security          |                     |         |
| + SNMP              |                     |         |
| + Client ID Setting |                     |         |
| + System            |                     |         |
| -                   |                     |         |

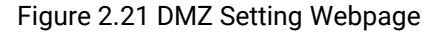

### 2.2.6 Mirror Port

In order to help the network administrator keeps track of network activities, the NSG330X NAT switch supports port mirroring, which allows incoming and/or outgoing traffic to be monitored by a single port that is defined as a **mirror port**. Note that the mirrored network traffic can be analysed by a network analyser or a sniffer for network performance or security monitoring purposes. Figure 2.22 shows the Mirror Port webpage. The descriptions of port mirroring options are summarized in Table 2.4.

| Mirror Port        |          |       |       |        |       |       |       |       |
|--------------------|----------|-------|-------|--------|-------|-------|-------|-------|
| Mirrored direction | Disabled | ~     |       |        |       |       |       |       |
| Mirrored ports     | Port1    | Port2 | Port3 | Port4  | Port5 | Port6 | Port7 | Port8 |
| Mirror-to-port     | Port1 🗸  |       |       |        |       |       |       |       |
|                    |          |       | [     | Update |       |       |       |       |

Figure 2.22 Mirror Port Webpage

### Note:

Overflow will occur if the total traffic throughput of the monitoring ports exceeds what the mirror ports can support.

| Label              | Description                                                                                                    | Factory Default |
|--------------------|----------------------------------------------------------------------------------------------------|-----------------|
| Mirrored direction | Select the monitoring direction.                                                                                                    | Disabled        |
|                    | - <b>Disabled</b> : To disable port monitoring.<br>- <b>Ingress</b> : To monitor input data stream of<br>the monitored ports only.                                                       |                 |
|                    | <ul> <li>- Egress: To monitor output data stream<br/>of the monitored ports only</li> <li>- Ingress/Egress: To monitor both input<br/>and output data stream of the monitored</li> </ul> |                 |
|                    | ports                                                                                                    |                 |

### Table 2.4 Descriptions of Port Mirroring Options

| Label         | Description                                 | Factory Default |
|---------------|---------------------------------------------|-----------------|
| Mirrored Port | Select ports that will be monitored.        | Unchecked all   |
|               | Port 1 to Port 9 are available to select.   |                 |
|               | Select the mirror port that will be used to | Port1           |
| Mirrortoport  | monitor the activity of the monitored       |                 |
| •             | ports                                       |                 |

### 2.2.7 System Time

Atop's NSG330X NAT switch has an internal calendar (date) and a clock (or system time), which can be set manually or automatically. Users can configure the **System Time** by clicking on **Administration->System Time** submenu. After clicking the submenu, the **System Time and SNTP** webpage will be displayed, as shown in Figure 2.23. Here, users have an option to configure the **Current Date** and **Current Time** manually. Format of the current date is Year/month/date (YYYY/MM/DD), whereas format of the current time is hour:month:second (HH:MM:SS). In **Time Zone** field, users can choose the network's local time zone from the drop-down list. If the switch is deployed in a region where daylight saving time is practiced (see note below for the explanation), please check **Enable** box in the **Daylight Saving Time** field. If enabled, users will have to enter **Start Date** and **End Date** in Month/Week/Date/Hour format, and enter **Offset** in a number of hour(s).

| + Basic<br>- Administration<br>- Account | Note:When changing date or time, you<br>System Time and SNTP | ı might be logout.                                            |
|------------------------------------------|--------------------------------------------------------------|---------------------------------------------------------------|
| Connection                               | Current Date                                                 | 2017 / 1 / 6 (ex: YYYY/MM/DD)                                 |
| IP Setting                               | Current Time                                                 | 4 : 16 : 43 (ex: 18:00:30)                                    |
| DMZ Setting                              | Time Zone                                                    | (GMT+08:00)Taipei                                             |
| Mirror Port                              | Daylight Saving Time                                         |                                                               |
| System Time                              | Start Date                                                   | v / v / v / v (Month / Week / Date / Hour)                    |
| - Port                                   | End Date                                                     | v / v / v / v (Month / Week / Date / Hour)                    |
| Setting                                  | Offset                                                       | 0 v hour(s)                                                   |
| Port Status                              | Enable SNTP                                                  |                                                               |
| Port Statistics                          | NTP Server 1                                                 | time.nist.gov (ex: time.nist.gov)                             |
| + VLAN                                   | NTP Server 2                                                 | time-A.timefreq.bldrdoc.gov (ex: time-A.timefreq.bldrdoc.gov) |
| + Spanning Tree                          | Time Server Query Period                                     | 259200 seconds(60~259200), (72:00:00)                         |
| + SNMP                                   | Enable NTP Server                                            |                                                               |
| + LLDP<br>+ Client IP Setting            |                                                              | Update Refresh                                                |
| + System                                 | T                                                            |                                                               |

Figure 2.23 Webpage for Setting System Time and SNTP

To automatically set date and time, users can enable Simple Network Time Protocol (SNTP) by selecting the box on the right of the **Enable SNTP** field (see note below for the explanation). If enabled, users must enter the **NTP Server 1** and **NTP Server 2**, which will be used as the reference servers to synchronize date and time to. Users can specify the **Time Server Query Period**, which is in the order of seconds, for synchronization. The value of this period should be set based on user's determination of clock accuracy of the switch. The higher the value, the less the clock accuracy. The NAT switch can become a network time protocol (NTP) server for the local devices by checking the box on the right of the **Enable NTP Server** field. Description of each option is provided in Table 2.5.

| Label        | Description                                             | Factory Default    |
|--------------|---------------------------------------------------------|--------------------|
| Current Date | Allows local date configuration in yyyy/mm/dd format    | None               |
| Current Time | Allows local time configuration in local 24-hour format | None               |
| Time Zone    | The user's current local time                           | (GMT+08:00) Taipei |

### Table 2.5 Descriptions of the System Time and the SNTP

| Label             | Description                                            | Factory Default             |
|-------------------|--------------------------------------------------------|-----------------------------|
| Daylight Saving   | Enable or disable Daylight Saving Time function        | Unchecked                   |
| Start Date        | Define the start date of daylight saving               | NULL                        |
| End Date          | Define the end date of daylight saving                 | NULL                        |
|                   | Decide how many hours to be shifted                    | 0                           |
| Offset            | forward/backward when daylight saving time begins      |                             |
|                   | and ends. See note below.                              |                             |
| Enable SNTP       | Enables SNTP function. See note below.                 | Unchecked                   |
| NTP Server 1      | Sets the first IP or Domain address of NTP Server.     | time.nist.gov               |
|                   | Sets the second IP or Domain address of NTP Server.    | time-A.timefreq.bldrdoc.gov |
| NTP Server 2      | Switch will locate the 2nd NTP Server if failed to     |                             |
|                   | connect to the 1st NTP Server.                         |                             |
|                   | This parameter determines how frequently switch        | 259,200 seconds.            |
|                   | gets updated time from the NTP server. If the end      |                             |
| Time Server Query | devices require less accuracy, longer query time is    |                             |
| Period            | more suitable since it will cause less load to the     |                             |
|                   | switch. The setting value can be in between 60 (1      |                             |
|                   | hour) to 259200 (72 hours) seconds.                    |                             |
|                   | This option will enable network time protocol (NTP)    | Unchecked                   |
| Enable NTP Server | daemon inside the NAT switch which allows other        |                             |
|                   | devices in the network to synchronize their clock with |                             |
|                   | this NAT switch using NTP.                             |                             |

### Note:

- **Daylight saving time (DST)**: In certain regions (e.g. US), local time is adjusted during summer and winter seasons. It is the practice of advancing clocks (typically by one hour) during warmer months so that darkness falls at a later clock time. The typical implementation of DST is to set clocks forward by one hour in the spring, and to set clocks back by one hour in autumn to return to standard time.

- **SNTP**: Simple Network Time Protocol is used to synchronize the computer systems' clocks with a standard NTP server. Examples of two NTP servers are time.nist.gov and time-A.timefreq.bldrdoc.gov

### 2.3 Port

### 2.3.1 Setting

Under the **Port->Setting** submenu, there are four fields in the **Port Setting** box: **Port, Enabled, Mode**, and **Speed**. Only the **Enabled** field can be configured, whereas the other fields can only be inspected. Users can control the state of each port, whether it is enabled/disabled, by selecting/deselecting the corresponding box in the **Enabled** Column. The **Mode** field displays whether that port supports copper or fibre link. In the **Speed** field, the current default value is set at 1000 (1Gbps). In Figure 2.24 and Figure 2.25, the **Port Setting** webpages of NSG3308 and NSG3309-2SFP are shown respectively.

### atop Technologies

DMZ Setting

Mirror Port System Time

Basic
 Administration
 Account
 IP Setting
 NAT Setting

 Port Setting Port Status Port Statistics

VLAN
Spanning Tree
Security
SNMP
LLDP
Client IP Setting
System

| Port S | etting   |        |        |
|--------|----------|--------|--------|
| Port   | Enabled  | Mode   | Speed  |
| Port1  |          | Copper | 1000 🗸 |
| Port2  |          | Copper | 1000 🗸 |
| Port3  | <b>V</b> | Copper | 1000 🗸 |
| Port4  |          | Copper | 1000 🗸 |
| Port5  |          | Copper | 1000 🗸 |
| Port6  |          | Copper | 1000 🗸 |
| Port7  |          | Copper | 1000 🗸 |
| Port8  |          | Copper | 1000 🗸 |
| Port9  |          | Copper | 1000 🗸 |
|        | U        | pdate  |        |

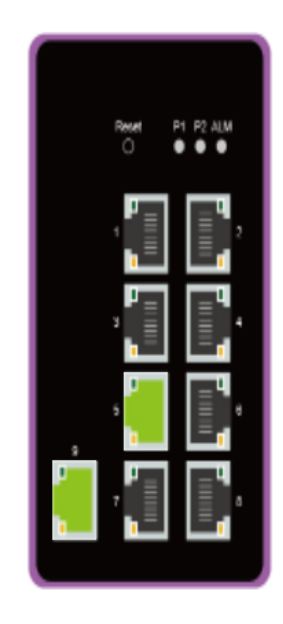

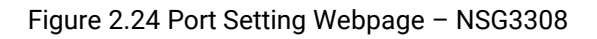

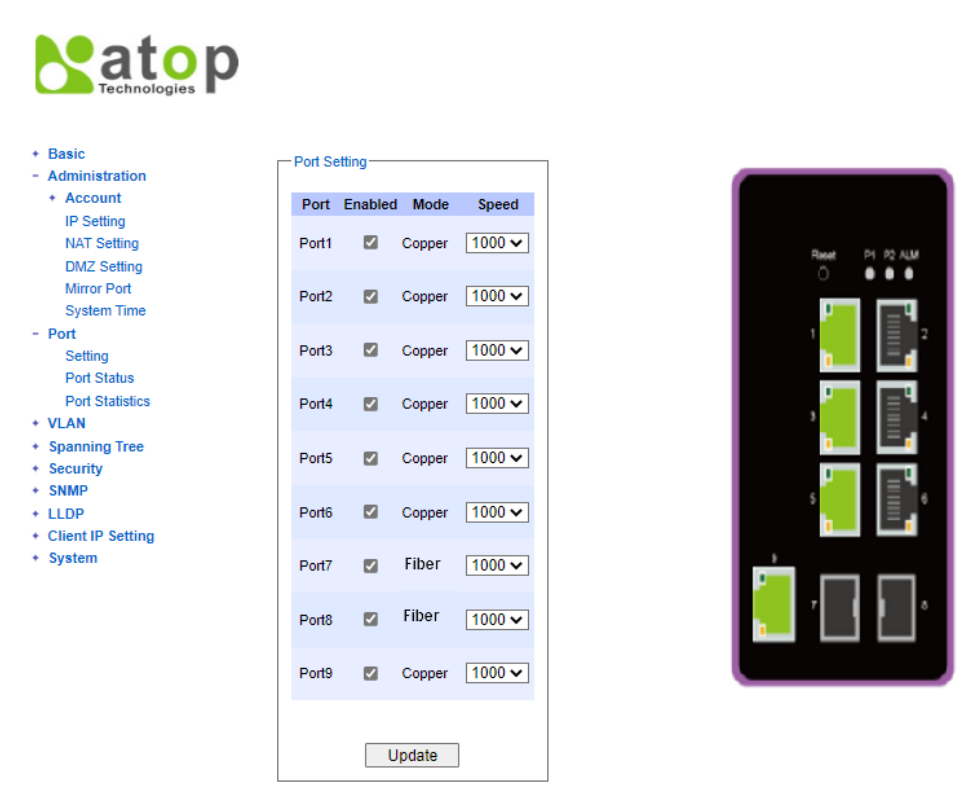

Figure 2.25 Port Setting Webpage - NSG3309-2SFP

### 2.3.2 Port Status

The overview of **Port Status** on the NAT switch can be viewed in this webpage. Here, there are six fields: **Port, Mode**, **Enabled**, **Link**, **Config Speed**, and **Actual Speed**. In **Link** field, it would show status whether it is Up or Down. The

Actual Speed field displays the actual value of link speed when link is up. Users can compare the actual status here and the setting value in Section 2.3.1. Figure 2.26 and Figure 2.26 shows the Port Status webpage of NSG3308 and NSG3309-2SFP, respectively. To check the latest status of all port, click the **Refresh** button either on the top or the bottom of the webpage.

| Deat  |        | Enchlad | Link | Spe    | eed    |
|-------|--------|---------|------|--------|--------|
| νοπ   | Mode   | Enabled | LINK | Config | Actual |
| Port1 | Copper | Yes     | Up   | 1000   | 1000   |
| Port2 | Copper | Yes     | Down | 1000   | -      |
| Port3 | Copper | Yes     | Down | 1000   | -      |
| Port4 | Copper | Yes     | Down | 1000   | -      |
| Port5 | Copper | Yes     | Down | 1000   | -      |
| Port6 | Copper | Yes     | Down | 1000   | -      |
| Port7 | Copper | Yes     | Down | 1000   | -      |
| Port8 | Copper | Yes     | Down | 1000   | -      |
|       |        |         |      |        |        |

Figure 2.26 Port Status Webpage – NSG3308

| Dert  | Mada   | Enchlad | Link | Spe    | eed   |
|-------|--------|---------|------|--------|-------|
| Роп   | Mode   | Enabled | LINK | Config | Actua |
| Port1 | Copper | Yes     | Up   | 1000   | 1000  |
| Port2 | Copper | Yes     | Down | 1000   | -     |
| Port3 | Copper | Yes     | Up   | 1000   | 1000  |
| Port4 | Copper | Yes     | Down | 1000   | -     |
| Port5 | Copper | Yes     | Up   | 1000   | 1000  |
| Port6 | Copper | Yes     | Down | 1000   | -     |
| Port7 | Fiber  | Yes     | Down | 1000   | -     |
| Port8 | Fiber  | Yes     | Down | 1000   | -     |
| Port9 | Copper | Yes     | Up   | 1000   | 1000  |

Figure 2.27 Port Status Webpage – NSG3309-2SFP

The possible values of all fields in the **Port Status** webpage are listed here.

- Port (Port Number)
- Mode (Copper or Fiber)
- Enable (Yes or No)
- Link (Up or Down)
- Config Speed (unit: Mbps)
- Actual Speed (unit: Mbps)

### 2.3.3 Port Statistics

The Port Statistics are summarized in this webpage as shown in Figure 2.28. Users can use this subsection to help them diagnose the problem such as link quality of each port. The key statistics are the total number of normal **(OK) frames**, the number of discarded **(Error) frames**, and the speed of the transmission (**Rate** in Bps) for both transmitted **(Tx)** and received **(Rx)** traffic in each port. To clear or reset all the statistics to zero on this page, click on the **Clear** button. To obtain the latest statistics on this page, click on the **Refresh** button.

|       |         |      | T           | (              | R           | x              |
|-------|---------|------|-------------|----------------|-------------|----------------|
| Port  | Enabled | Link | OK (frames) | Error (frames) | OK (frames) | Error (frames) |
| Port1 | Yes     | Up   | 39502       | 0              | 725926      | C              |
| Port2 | Yes     | Down | 0           | 0              | 0           | 0              |
| Port3 | Yes     | Up   | 39399       | 0              | 1994127     | (              |
| Port4 | Yes     | Down | 0           | 0              | 0           | (              |
| Port5 | Yes     | Up   | 39566       | 0              | 16924       | (              |
| Port6 | Yes     | Down | 0           | 0              | 0           | (              |
| Port7 | Yes     | Down | 0           | 0              | 0           | (              |
| Port8 | Yes     | Down | 0           | 0              | 0           | (              |
| Port9 | Yes     | Up   | 58656       | 0              | 2229751     | (              |

Figure 2.28 Port Statistics Webpage

All fields' names and their possible values in the **Port Status** webpage are listed here.

- Port: Port Number
- Enable (Yes or No): The port is enabled (Yes) or disabled (No).
- Link (Up or Down): Actual link status of the port.
- Tx OK (frames): Total number of transmitted packets.
- Tx Error (frames): The number of outbound packets which were chosen to be discarded even though no errors have been detected to prevent them from being transmitted.
- **Rx** OK (frames): Total number of received packets (not including faulty packets).
- **Rx Error** (frames): Total number of faulty received packets (including Oversize, Undersize, Frame Check Sequence (FCS), Alignment, Jabber and Fragment Errors in packets).

### 2.4 VLAN

A Virtual Local Area Network (VLAN) is a group of devices that can be located anywhere on a network, but all devices in the group are logically connected together. In other words, VLAN allows end stations to be grouped together even if they are not located on the same network switch. Users usually spend a lot of time on relocation of a device in a traditional network. With a VLAN reconfiguration, relocation can be performed in a very short time and can be done entirely through a software program. Also, VLAN provides extra security because devices within a VLAN group can only communicate with other devices in the same group. For the same reason, VLAN can help to control network traffic. In traditional network, data is broadcasted to all devices, whether or not they are needed. By allowing a member to receive data only from other members in the same VLAN group, VLAN avoids broadcasting and increases traffic efficiency.

### 2.4.1 VLAN Setting

The first menu under the VLAN section is the VLAN **Setting**. Here the management VLAN Identification number (ID) is configured based on the IEEE 802.1Q standard. The default value is VID = 1. Note that the ID can be the number from 1 to 4096. If users want to change the management VLAN ID to the other number, users must enter a new ID and click the **Update** button. Figure 2.29 depicts the VLAN Setting webpage. Table 2.6 describes the VLAN Setting option.

| VLAN Setting         |          |
|----------------------|----------|
| Management VLAN ID 1 | (1~4094) |
| Update               |          |

Figure 2.29 VLAN Setting Webpage

### Table 2.6 Description of VLAN Setting

| Label              | Description                                                                                 | Factory Default |
|--------------------|---------------------------------------------------------------------------------------------|-----------------|
| Management VLAN ID | Configure the management VLAN ID that can be accessed in this switch. Range from 1 to 4094. | 1               |

### 2.4.2 802.1Q VLAN

**802.1Q VLAN** is the networking standard that supports virtual LAN (VLANs) on an Ethernet network. The standard defines a system of VLAN tagging for Ethernet frames, and the accompanying procedures for bridges and switches in handling such frames. The standard also provides a prioritization scheme for differentiating quality of service (QoS).

An VLAN tagging or un-tagging frame is a frame with or without an 802.1Q (VLAN) tag. VLAN is identified by using a valid VLAN identifier (VID) in an 802.1Q (VLAN) tag frame. In an untagged frame, only 802.1p tag which provides an information of the prioritization is carried. Here, the VID has a value of 0. When a switch received a tagged frame, it will extract the VID and then forward the frame to other ports within the same VLAN.

For an 802.1Q VLAN packet, it adds a tag (32-bit field) to the original packet. The tag is added between the source MAC address and the EtherType/length fields of the original frame. The first 16 bits of the tag named Tag protocol identifier (TPID) has the value of 0x8100. As TPID of tagged frame is located at the same position as the EtherType/length field in an untagged frame, this setting will help distinguishing them apart. The next 16 bits belongs to Tag control information (TCI) field. In TCI field, the first three bits is the Priority Code point (PCP) field, which refers to the IEEE 802.1p class of service and maps to the frame priority level. Different PCP values can be used to prioritize different classes of traffic. The next one bit belongs to the Drop Eligible Indicator (DEI) field, which may be used separately or in conjunction with PCP to indicate frames that are eligible to be dropped in the

presence of congestion. The last 12 bits is the VLAN identifier (VID) field, specifying the VLAN to which the frame belongs to.

Under the 802.1Q VLAN menu, there are three submenus which are **Setting**, **PVID Setting**, and **VLAN Table** as shown in Figure 2.30.

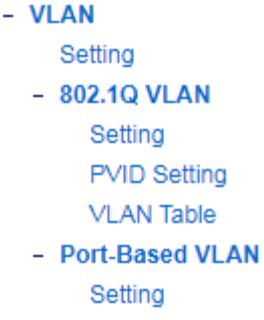

### Figure 2.30 802.1Q VLAN Dropdown Menu

### 2.4.2.1 Settings

Figure 2.31 shows the 802.1Q VLAN Setting webpage which allows users to add new tagged-based VLAN to the NAT switch. Use the following procedure to set up the 802.1Q VLAN on the switch.

- 1. Go to 802.1Q VLAN, and then select Setting submenu.
- 2. Fill in an appropriate Name, a VID, Member Ports, and Tagged Ports as show in Figure 2.31. The description of each field is summarized in Table 2.7. Then, click **Add/Modify** button. Note that, in order to select multiple **Member Ports** or multiple **Tagged Ports**, users need to press and hold the **Ctrl** key while selecting multiple ports.
- 3. Go to 802.1Q VLAN's PVID Setting described in the next subsection.
- 4. Choose the same ports, and enter PVID (which is the same as VID), as shown in Figure 2.32.

To remove any of the VLAN from the 802.1Q VLAN setting, click the **Remove** button at the end of that particular VLAN record, as shown in Figure 2.31.

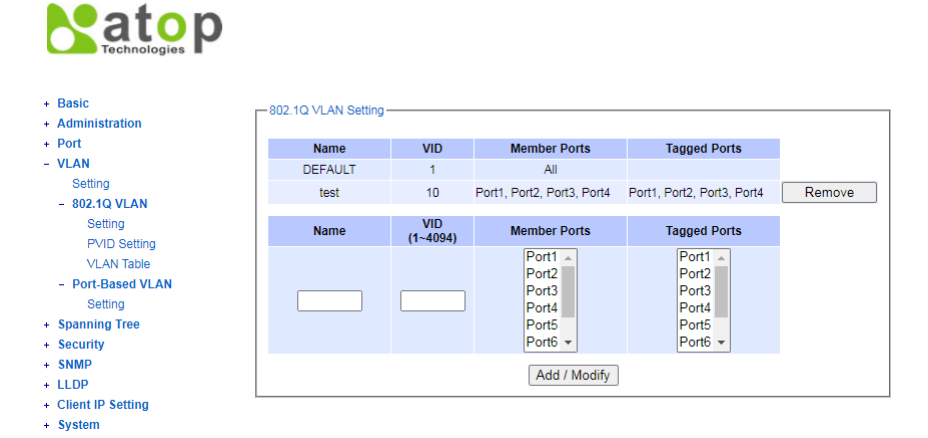

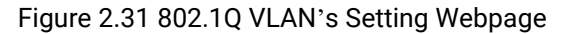

| Label        | Description                                                         |
|--------------|---------------------------------------------------------------------|
| Name         | The VLAN ID name that can be assigned by the user.                  |
| VID          | Configure the VLAN ID that will be added in the static VLAN         |
|              | table of the switch. The VLAN ID is in the range of $1 \sim 4094$ . |
| Member Ports | Configure ports to this specific VID.                               |
| Tagged Ports | Configure ports that outgoing packet will be tagged or untagged.    |

| Table 2.7 | Description | s of 802 1 | Ο VΙ ΔΝ | Settings |
|-----------|-------------|------------|---------|----------|
|           | Description | 5 01 002.1 |         | Settings |

**Selected**: The outgoing packet is tagged for these ports. **Unselected**: The outgoing packet is untagged for these ports.

**NOTE:** For the default setting, VLAN ID only has value 1. To set VLAN ID to other value, users will have to assign ports to be in that VLAN group.

### 2.4.2.2 PVID Setting

Each port is assigned a native VLAN number called the Port VLAN ID (PVID). When an untagged frame goes through a port, the frame is assigned to the port's PVID. That is the frame will be tagged with the configured VLAN ID defined in this subsection. Figure 2.32 shows the PVID Setting for 802.1Q VLAN where the upper table lists the current PVID assigned to each port. The users can configure the PVID of each port by selecting either one or multiple ports (by clicking and holding the **Ctrl** key) and enter the desired PVID value between 1 to 4094. Please click the **Update** button to allow the configuration to take effect on the switch. Table 2.8 summarizes descriptions of the PVID setting.

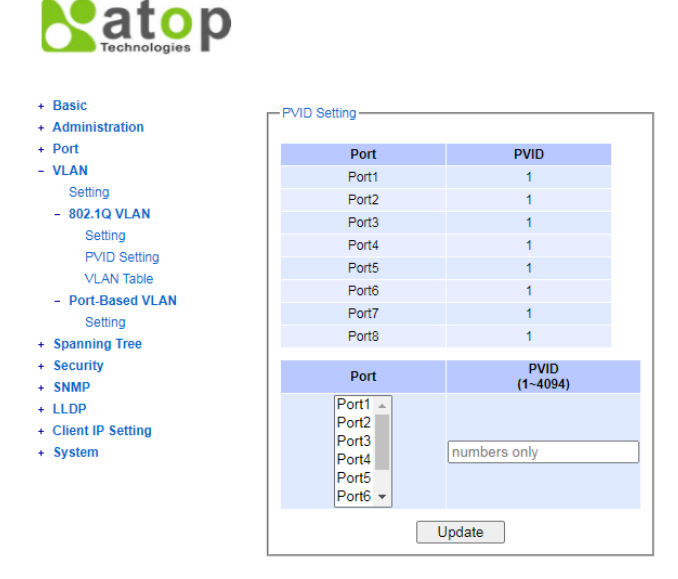

Figure 2.32 802.1Q VLAN PVID Setting Webpage

Table 2.8 Descriptions of 802.1Q VLAN PVID Setting

| Label | Description                                                      | Factory Default |
|-------|------------------------------------------------------------------|-----------------|
| Port  | Select specific port(s) to set the PVID value                    | -               |
| PVID  | Configure the default 802.1Q PVID tag assigned to specific Port. | 1               |
|       | The VLAN ID is in the range 1~4094.                              |                 |

### 2.4.2.3 VLAN Table

This webpage shown in Figure 2.33 displays the 802.1Q VLAN table which lists all the VLANs that are automatically or manually added/modified to the NAT switch. Table 2.9 summarizes the descriptions of VLAN Table.

| Basic<br>Administration                              | VLAN Ta  | ble                        |                            |
|------------------------------------------------------|----------|----------------------------|----------------------------|
| Port<br>VLAN                                         | VID<br>1 | Static Member Ports<br>All | Static Tagged Ports        |
| - 802.1Q VLAN                                        | 10       | Port1, Port2, Port3, Port4 | Port1, Port2, Port3, Port4 |
| PVID Setting<br>VLAN Table                           |          |                            |                            |
| <ul> <li>Port-Based VLAN</li> <li>Setting</li> </ul> |          |                            |                            |
| Spanning Tree                                        |          |                            |                            |
| Security<br>SNMP                                     |          |                            |                            |
| LLDP<br>Client IP Setting                            |          |                            |                            |
| System                                               |          |                            |                            |

### Figure 2.33 802.1Q VLAN Table Webpage

### Table 2.9 Descriptions of 802.1Q VLAN Table

| Label                  | Description                                                                                                    |
|------------------------|----------------------------------------------------------------------------------------------------|
| VID                    | The VLAN ID number                                                                                                    |
| Static Member<br>Ports | Member ports assigned to this VID. This entry is created by user.                                                                                |
| Static Tagged<br>Ports | Ports that outgoing packets are tagged or untagged.                                                                                              |
|                        | <b>Displayed</b> : The outgoing packets are tagged for these ports.<br><b>Non-displayed</b> : The outgoing packets are untagged for these ports. |
|                        | This entry is created by user.                                                                                                    |

### 2.4.3 Port-Based VLAN

**Port-Based VLAN** (or Static VLAN equivalent) assignments are created by assigning ports to a VLAN. If a device is connected to a certain port, the device will be assigned a VLAN to that specific port. If a user changes the connected port, a new port-VLAN assignment must be reconfigured for this new connection. To setup port-based VLAN, please use the following steps:

1. Click on Port-Based VLAN setting page as shown in

### at Technologies

|         |      |          |          |          | Men                                                                                                    | iber p   | orts     |                                                                                                    |          |          |
|---------|------|----------|----------|----------|----------------------------------------------------------------------------------------------------|----------|----------|----------------------------------------------------------------------------------------------------|----------|----------|
|         | Port | 1        | 2        | 3        | 4                                                                                                    | 5        | 6        | 7                                                                                                    | 8        | 9        |
|         | 1    |          | <b>V</b> |          | <b>v</b>                                                                                                    | <b>V</b> | <b>V</b> | <b>V</b>                                                                                                    |          |          |
| VLAN    | 2    | <b>~</b> |          | <b>~</b> | <ul> <li>Image: A set of the set of the</li></ul> | <b>~</b> | <b>~</b> | <ul> <li>Image: A start of the start of the start of</li></ul> | <b>~</b> | <b>~</b> |
| ed VLAN | 3 🗆  | <b>~</b> | <b>v</b> |          | <b>~</b>                                                                                                    | <b>~</b> | <b>v</b> | <b>v</b>                                                                                                    | <b>~</b> | <b>~</b> |
|         | 4 🗆  | <b>~</b> | <b>~</b> | <b>~</b> |                                                                                                    | <b>~</b> | <b>~</b> | <b>~</b>                                                                                                    | ✓        | <b>~</b> |
| Tree    | 5 🗆  | ✓        | ✓        | ✓        | ✓                                                                                                    |          | ✓        | ✓                                                                                                    | ✓        | <b>~</b> |
|         | 6 🗆  | ✓        | ✓        | ✓        | <                                                                                                    | ✓        |          | ✓                                                                                                    | ✓        | <b>~</b> |
|         | 7 🗆  | ✓        | ✓        | <b>~</b> | <                                                                                                    | ✓        | ✓        |                                                                                                    | <b>~</b> | <b>~</b> |
| Setting | 8 🗆  | ✓        | ✓        | <b>~</b> | ✓                                                                                                    | ✓        | ✓        | ✓                                                                                                    |          | <b>v</b> |
| ootting | 9 🗆  | ✓        | <b>~</b> | <b>~</b> | <b>~</b>                                                                                                    | <        |          | <b>~</b>                                                                                                    | <b>~</b> |          |

2. 3.

Figure 2.34.

- 4. Include specific ports to a certain port-based VLAN group ID by selecting the corresponding boxes under the Member ports on that particular row. Note that if a user selects/deselects the box under the first column (Port, which is a VLAN's Group ID), all of the Member Ports will/will not belong to that VLAN's Group ID.
- 5. Click on the Update button to allow the setting to take effect on the NAT switch.

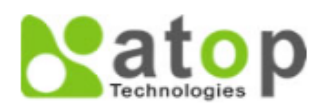

| + Basic                             | - Dort Base | ad VI /      |       | ttina –                                                                                                    |              |        |              |              |                                                                                                    |
|-------------------------------------|-------------|--------------|-------|----------------------------------------------------------------------------------------------------|--------------|--------|--------------|--------------|----------------------------------------------------------------------------------------------------|
| + Administration                    | FUII-Das    |              | 11 30 | ung                                                                                                    |              |        |              |              |                                                                                                    |
| + Port                              |             |              |       |                                                                                                    | Men          | nber p | orts         |              |                                                                                                    |
| - VLAN                              | Port        | 1            | 2     | 3                                                                                                    | 4            | 5      | 6            | 7            | 8                                                                                                    |
| Setting                             | 10          |              |       |                                                                                                    |              |        |              |              |                                                                                                    |
| + 802.1Q VLAN                       | 2           |              |       |                                                                                                    |              |        |              |              |                                                                                                    |
| <ul> <li>Port-Based VLAN</li> </ul> | 3           |              |       |                                                                                                    |              |        |              |              |                                                                                                    |
| Setting                             |             |              |       |                                                                                                    |              |        |              |              |                                                                                                    |
| <ul> <li>Spanning Tree</li> </ul>   | -0          |              |       |                                                                                                    |              |        |              |              |                                                                                                    |
| + Security                          |             |              |       |                                                                                                    |              |        |              |              |                                                                                                    |
| + SNMP                              | 60          |              |       |                                                                                                    |              |        | 0            |              |                                                                                                    |
| + LLDP                              | 70          | ✓            | ✓     | ✓                                                                                                    | ✓            | ✓      | ✓            |              | ✓                                                                                                    |
| + Client IP Setting                 | 8           | <            | <     | ✓                                                                                                    | ✓            | ✓      | ✓            | ✓            |                                                                                                    |
| + System                            | 9 🗆         | $\checkmark$ | ✓     | <ul> <li>Image: A set of the set of the</li></ul> | $\checkmark$ | ✓      | $\checkmark$ | $\checkmark$ | Image: A start and a start a start |
|                                     |             |              |       |                                                                                                    | Upda         | te     |              |              |                                                                                                    |

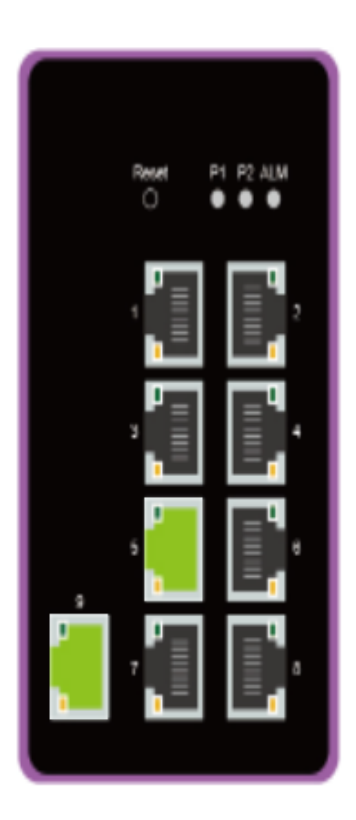

9 **~** 

✓

-**~** 

✓

✓

**~** 

**~** 

### Figure 2.34 Port-based VLAN Setting Webpage

### 2.5 Spanning Tree

**RSTP** (Rapid Spanning Tree Protocol), which was standardized in IEEE 802.1W and supersedes the original IEEE 802.1D-2004, is supported in ATOP's NAT switches. RSTP has more advantages over the STP. When there is a topology change such as link failure in the network, RSTP will converge significantly faster to a new spanning tree topology. RSTP improves a convergence on point-to-point links by reducing the Max-Age time to three times Hello interval, removing the STP listening state, and exchanging a handshake between two switches to quickly transition port to the forwarding state.

This section describes how to setup the rapid spanning tree protocol (RSTP). Figure 2.35 displays Spanning Tree's dropdown menu.

 Spanning Tree Setting Bridge Info Port Setting

#### Figure 2.35 Spanning Tree's Dropdown Menu

#### 2.5.1 Setting

Under the **Spanning Tree->Setting** submenu, there are three boxes: **Mode Setting**, **Main Setting**, and **Per-port Setting** boxes. Under these boxes, users can configure mode of spanning tree, necessary parameters for that mode, and ports that spanning tree setting are enabled/disabled. Figure 2.36 shows the mode setting for spanning tree. RSTP is the default setting mode for the NSG330x NAT switch.

| - Mode Setting |        |   |
|----------------|--------|---|
|                |        |   |
|                |        |   |
|                |        |   |
| Mode           | RSTP   | ~ |
|                |        |   |
|                |        |   |
|                | Undato |   |
|                | Opdate |   |
|                |        |   |

Figure 2.36 Spanning Tree Mode Setting

The **Main Setting** of spanning tree's parameters can be configured, as shown in Figure 2.37. Users can enable or disable spanning tree protocol in the **Main Setting** by checking the box behind the **Enabled** option. Users can fine tune the **Priority**, **Maximum Age**, **Hello Time**, and **Forward Delay** parameters. Please click the **Update** button to allow change to take effect. The description of each parameter is listed in Table 2.10.

| - Main Setting                  |                   |                 |                                                 |
|---------------------------------|-------------------|-----------------|-------------------------------------------------|
| NOTE: Enable spanning-tree fund | ction maybe cause | the Web disconn | ect more than "Forward Delay Time x 2" seconds. |
| Enabled                         |                   |                 |                                                 |
| Priority (0~61440)              | 32768             |                 |                                                 |
| Maximum Age (6~40)              | 20                |                 |                                                 |
| Hello Time (in second, 1~10)    | 2                 |                 |                                                 |
| Forward Delay(in second, 4~30)  | 15                |                 |                                                 |
|                                 |                   |                 |                                                 |
|                                 |                   | Update          |                                                 |

Figure 2.37 Spanning Tree Main Setting for RSTP

| Table 2.10 Descriptions of Spanning Tree Parameters |  |
|-----------------------------------------------------|--|
|                                                     |  |

| Label         | Description                                                                                  | Default Factory |
|---------------|----------------------------------------------------------------------------------------------|-----------------|
| Enabled       | Check the box to enable spanning tree functionality.                                         | Disable         |
| Priority      | Enter a number to set the device priority. The value is in between 0 and                     | 32768           |
|               | 61440. The lower number gives higher priority.                                               |                 |
| Maximum Age   | Expected maximum arrival time for a hello message. It should be                              |                 |
|               | longer than Hello Time.                                                                      |                 |
| Hello Time    | Hello time interval is given in seconds. The value is in between 1 to 10.                    | 2               |
| Forward Delay | <b>Forward Delay</b> Specify the time spent in the listening and learning states in seconds. |                 |
|               | The value is in between 4 to 30.                                                             |                 |

The bottom part of the RSTP webpage is the **Per-port Setting** box as shown in Figure 2.38. Users can enable RSTP functionality on each port individually or on all ports by checking on the boxes under the **Port Enable** column. The default setting is checking on all ports. Users can check/uncheck the box on the first row (behind the **All** field) to enable/disable RSTP function of all ports. After making any change on the **Per-port Setting** box, please click on the **Update** button for change to take effect.

| Per-port Setting |             |
|------------------|-------------|
|                  |             |
| Port             | Port Enable |
| All              |             |
| Port 1           |             |
| Port 2           |             |
| Port 3           |             |
| Port 4           |             |
| Port 5           | <b>v</b>    |
| Port 6           |             |
| Port 7           | ✓           |
| Port 8           |             |
| Port 9           | ✓           |
|                  | Update      |

Figure 2.38 Spanning Tree Per-port Setting for RSTP

### 2.5.2 Bridge Info

Bridge Info (information) provides the statistical value of rapid spanning tree protocol (RSTP) as shown in Figure 2.39. The information is further divided into two parts: **Root Information** and **Topology Information**. To check the latest information, please click on the **Refresh** button. Table 2.11 summarize the description of each entry in the **Root Information** table and **Topology Information** table, respectively.

#### atop Technologies

+ Basic + Adminis + Port + VLAN - Spannin Settin Bridgy Port S - Security ACL + SNMP + LLDP + Client IF + System

|         | -Bridge Information-    |             |                   | _ |
|---------|-------------------------|-------------|-------------------|---|
| tration |                         |             |                   |   |
|         | R                       | oot informa | ation             |   |
| g Tree  | I Am The Root           |             | Yes               |   |
| g (     | Root Mac Address        |             | 00:60:E9:1A:3B:92 |   |
| Info    | Root Priority           |             | 32768             |   |
| etting  | Root Path Cost          |             | 0                 |   |
|         | Root Maximum Age        |             | 20                |   |
|         | Root Hello Time         |             | 2                 |   |
|         | Root Forward Delay      |             | 15                |   |
| Setting |                         |             |                   |   |
|         | Тор                     | ology infor | mation            |   |
|         | Root Port               |             | -                 |   |
|         | Num. of Topology Change |             | 0                 |   |
|         | Last TC Time Ago        |             | 0:00:00           |   |
|         |                         |             |                   |   |
|         | [                       | Refresh     | 1                 |   |

Figure 2.39 Bridge Information Webpage

| Table 2.11 Bri | dge Root | Information |
|----------------|----------|-------------|
|----------------|----------|-------------|

| Label                      | Description                                                                                                    | Factory<br>Default |
|----------------------------|----------------------------------------------------------------------------------------------------|--------------------|
| I am the Root              | Indicator that this switch is elected as the root switch of the spanning tree topology                                                                                                    | -                  |
| Root MAC Address           | MAC address of the root of the spanning tree                                                                                                    | -                  |
| Root Priority              | Root's priority value :The switch with highest priority will be elected as<br>the root of the spanning tree. The priority value sets for the root should<br>be the lowest value, since the lower the priority value gives the higher the<br>priority. | 0                  |
| Root Path Cost             | Root's path cost is calculated from the switch's port data rate.                                                                                                    | 0                  |
| Root Maximum Age           | The maximum amount of time that the switch will maintain the received protocol information on a link.                                                                                                    | 0                  |
| Root Hello Time            | Time interval for RSTP to send out a hello message to the neighbouring nodes to detect any change in the topology.                                                                                                    | 0                  |
| Root Forward Delay         | The duration that the switch will be in a learning state and a listening state before a link begins forwarding .                                                                                                    | 0                  |
| Root Port                  | Root port is a best forwarding port from a non-root bridge/switch to a root bridge/switch. Note that there is no root port for a root switch.                                                                                                    | -                  |
| Num. of Topology<br>Change | The total number of spanning topology change over time.                                                                                                    | 0                  |
| Last TC Time Ago           | The duration of time since the last spanning topology has changed.                                                                                                    | -                  |

### 2.5.3 Port Setting

Each port's spanning tree protocol parameters can be configured in the **Spanning Tree Port Setting** webpage, as shown in Figure 2.40. There are eight main parameters; i.e., **State**, **Role**, **Path cost**, **Path priority**, **Link type**, **Edge**, and **Designated** information. For the latest update on these parameters, please click on the **Refresh** button. Table 2.12 summarizes the descriptions of these parameters within the **Spanning Tree port Setting** webpage. Note that only **Path Cost**, **Path Priority**, **Link Type**, and **Edge parameters** are configurable, and that these are configurable only if Spanning Tree protocol is enabled. Please refer to 2.5.1 on how to enable spanning tree protocol. Please click on the **Update** button to save the settings.

atop Technologies

|           |     |       | - 4 - | Data       | Pati   | n Cost | <b>D</b> i | Link Type |      | Ec     | ige   |      | I      | Desigr | nated  |                   |
|-----------|-----|-------|-------|------------|--------|--------|------------|-----------|------|--------|-------|------|--------|--------|--------|-------------------|
| ng Tree   | Po  | rt Si | ate   | Role       | Config | Actual | Pri        | Config    | P2P? | Config | Edge? | Cost | P. Pri | Port   | B. Pri | Bridge MAC        |
| ng        | Por | 1 F   | wd I  | Designated | 0      | 20000  | 128        | Auto 🗸    | Yes  |        | Yes   | 0    | 128    | 1      | 32768  | 00:60:E9:1A:3B:92 |
| je Info   | Por | 2 F   | wd I  | Designated | 0      | 20000  | 128        | Auto 🗸    | Yes  |        | Yes   | 0    | 128    | 2      | 32768  | 00:60:E9:1A:3B:92 |
| Setting   | Por | 3 D   | isc   | Disabled   | 0      | 200000 | 128        | Auto 🗸    | No   |        | No    | 0    | 0      | 3      | 0      | 00:00:00:00:00:00 |
| ,         | Por | 4 D   | isc   | Disabled   | 0      | 200000 | 128        | Auto 🗸    | No   |        | No    | 0    | 0      | 4      | 0      | 00:00:00:00:00:00 |
|           | Por | 5 D   | isc   | Disabled   | 0      | 200000 | 128        | Auto 🗸    | No   |        | No    | 0    | 0      | 5      | 0      | 00:00:00:00:00:00 |
|           | Por | 6 D   | isc   | Disabled   | 0      | 200000 | 128        | Auto 🗸    | No   |        | No    | 0    | 0      | 6      | 0      | 00:00:00:00:00:00 |
| P Setting | Por | 7 D   | isc   | Disabled   | 0      | 200000 | 128        | Auto 🗸    | No   |        | No    | 0    | 0      | 7      | 0      | 00:00:00:00:00:00 |
|           | Por | 8 D   | isc   | Disabled   | 0      | 200000 | 128        | Auto 🗸    | No   |        | No    | 0    | 0      | 8      | 0      | 00:00:00:00:00:00 |

Figure 2.40 Spanning Tree Port Setting Webpage

### Table 2.12 Descriptions of Spanning Tree Port Setting

| Label                      |                    | Description                                                                          | Factory   |  |  |
|----------------------------|--------------------|--------------------------------------------------------------------------------------|-----------|--|--|
| Port                       |                    | Name of the switch port                                                              |           |  |  |
| State                      |                    | State of the port                                                                    | NI/A      |  |  |
| State                      |                    | <b>Disc</b> ': Discarding Nouser data is sent over the port                          | IN/A      |  |  |
|                            |                    | <b>(I rn</b> ): Learning The port is not forwarding frames yet but it is             |           |  |  |
|                            |                    | $rac{1}{2}$                                                                          |           |  |  |
|                            |                    | ' <b>Ewd</b> '. Forwarding – The port is fully operational                           |           |  |  |
| Role                       |                    | Non-STP or STP                                                                       | Non-      |  |  |
| TOIC .                     |                    | RSTP hridge port roles:                                                              | STP       |  |  |
|                            |                    | <b>'Poot'</b> $= \Delta$ hest forwarding port from pon-root bridge to root bridge    | 511       |  |  |
|                            |                    | <b>Designated</b> ' – A forwarding port for every LAN segment                        |           |  |  |
|                            |                    | <b>Alternate</b> ' $= \Delta n$ alternate nath to the root bridge which is different |           |  |  |
|                            |                    | from using the root port                                                             |           |  |  |
|                            |                    | <b>Backup</b> ' – A backup/redundant path to a segment whose another                 |           |  |  |
|                            |                    | bridge port is already connected                                                     |           |  |  |
|                            |                    | <b>Disabled</b> ' – A network administrator manually disables a port.                |           |  |  |
|                            |                    | Setting the path cost for each switch port                                           |           |  |  |
| Path Cost Config<br>Actual |                    | Setting the path cost depending on the link speed (default value: 0)                 | 0         |  |  |
|                            |                    | The actual value of the path cost                                                    | 0         |  |  |
| Pri                        |                    | Setting the port priority, which is used in the Port ID field of BPDU                |           |  |  |
|                            |                    | packet. Value = $16 \times N$ where (N:0~15)                                         |           |  |  |
|                            | The                | connection between two or more switches (for RSTP)                                   | -         |  |  |
|                            | Config             | Setting of the Link Type                                                             | Auto      |  |  |
|                            | _                  | P2P: A port that operates in full-duplex mode is assumed to be a                     |           |  |  |
|                            |                    | point-to-point link.                                                                 |           |  |  |
| Link Type                  |                    | Non-P2P: A half-duplex port (through a hub)                                          |           |  |  |
|                            |                    | Auto: Detect link type automatically                                                 |           |  |  |
|                            | P2P?               | Yes: This port is a Point-to-Point (P2P).                                            | No        |  |  |
|                            |                    | No: This port is not Point-to-Point (Non-P2P).                                       |           |  |  |
| Edge port is               | a port without oth | er connected STP/RSTP switches. It can be set to the forwarding state                | directly. |  |  |
|                            | Config             | Edge functional is set:                                                              | No        |  |  |
| Edge                       |                    | Yes or No                                                                            |           |  |  |
|                            | Edge?              | Yes: This port is an edge port.                                                      | No        |  |  |
|                            |                    | <b>No</b> : This port is not an edge port.                                           |           |  |  |
|                            | Some inform        | ation of the best BPDU packet through this port is shown here.                       |           |  |  |

|            | Cost              | Root path cost                                                  | 0     |
|------------|-------------------|-----------------------------------------------------------------|-------|
|            | P. Pri. (Port     | Port priority (higher 4 bits of the Port ID)                    | 128   |
|            | Priority)         | Value = $16 \times N$ where N: $0 \sim 15$                      |       |
| Designated | Port              | Interface number (lower 12 bits of the Port ID)                 | -     |
|            | Bri. Pri. (Bridge | Bridge priority (value = $4096 \times N$ where N: $0 \sim 15$ ) | 32768 |
|            | Priority)         |                                                                 |       |
|            | Bridge MAC        | The MAC address of the switch which was sent this BPDU          | -     |

### 2.6 Security

### 2.6.1 ACL

Access Control List (ACL) is the mechanism for network access control. Users can configure the switch's filtering rules for accepting or rejecting some packets. The ACL webpage is depicted in Figure 2.41. Two types of filters are deployed in the NSG series: 1) by MAC layer and 2) by IP layer, as shown in Figure 2.41 and Figure 2.42 respectively. Although the number of matching rules for these filtering type can be at most 128, the main important exercised rules are as follows. For a MAC layer-based filtering type, the rules include MAC address, VLAN ID, and Ether type. Whereas, for IPv4 layer-based filtering type, the rules include IP protocol, IP address, TCP/UDP port, and Type of Service (TOS). When filtering is enabled, the matching rules are used for checking whether the currently receiving packet is matched. If it is matched, the packet will be rejected; otherwise it will be accepted. Note here that later on in this document the matching rules will be referred to as the entries of ACL.

To differentiate between each ACL entry, **Index** number from 1 to 128 is used. The higher priority ACL entries will be checked for matching first before the other lower priority ACL entries. The **Name** field is for setting the name of this rule. Type of filtering whether it is based on MAC layer (**Mac Base**) and IP layer (**IPv4 Base**) can be set in the **Filter** field. Note that, when changing from **Mac Base** to **IP Base**, the setting parameters for ACL will be changed accordingly.

User can add, modify, and remove each ACL entry by filling in the required **Index** number and necessary information before clicking on **Add**, **Modify**, or **Remove** button. The lower part of the ACL Information webpage is the list of all existed ACL entries. Users can browse through the list by using the **<< Previous Page** and **Next Page >>** buttons. To remove all existing ACL entries from the list, click on the **Clear All** button.

| <ul> <li>Basic</li> <li>Administration</li> <li>Port</li> <li>VLAN</li> <li>Spanning Tree</li> <li>Security         ACL</li> <li>SNMP</li> <li>LLDP</li> <li>Client IP Setting</li> <li>System         System Log</li> <li>Backup / Restore Config.         Firmware Update         Factory Default Setting         Reboot</li> </ul> | ACL Information | Image: Image: Image | 8 VLAN ID VLA VLAN ID VLA |
|----------------------------------------------------------------------------------------------------|-----------------|----------------------------------------------------------------------------------------------------|---------------------------|
|                                                                                                    |                 |                                                                                                    |                           |

Figure 2.41 Security Access Control List Information Webpage (MAC Based Filtering)

As shown in Figure 2.41, the ACL entries for the MAC layer-based filtering type include **MAC address**, **VLAN ID**, **VLAN Priority Tag**, and **Ether Type**. Table 2.13 describes the definition of each ACL entry in details. Note that if any fields are empty, that ACL entries will be ignored.

| ACL Entry         | Definition                                                                                                    | Range                                                       |
|-------------------|----------------------------------------------------------------------------------------------------|-------------------------------------------------------------|
| Source or         | These MAC address fields consist of 1)                                                                                                    | For every non-zero bit in the Mask, its relative bit in the |
| Destination MAC   | Address, and 2) Mask items. MAC                                                                                                    | IP address will be compared. If the Mask is 0.0.0.0,        |
|                   | Mask is a bit mask for comparing range.                                                                                                    | packet will always be accepted. If the Mask is empty, it    |
|                   |                                                                                                    | and all of bits in the IP Address are compared.             |
|                   | This entry is the VLAN ID field of 802.1Q<br>VLAN tag in the Ethernet frame header. If<br>the trunk ports are created, they will also<br>be shown on the port list. If you want to<br>select a trunk port, please make sure that<br>there are no ACL entry using the physical<br>ports which are belonging this trunk port. | The item value is between 1~4094.                           |
| VLAN Priority Tag | The Priority field of 802.1Q VLAN tag in the ethernet frame header.                                                                                                    | The item value is between 0~7.                              |
| Ether Type        | This entry is the Ethernet type field in the<br>Ethernet frame header. The followings<br>are example values of the Ethernet type<br>field. The value of 0x8000 is an IPv4<br>packet. The value of 0x86DD is an IPv6<br>packet. The value of 0x8100 is an 802.1Q<br>packet.                                                  | The item value is between 0x0600~0xFFFF.                    |

### Table 2.13 Descriptions of ACL Entries (MAC Layer-based Filtering Type)

As shown in Figure 2.42, the main ACL entries for filtering based on IPv4 layer include IP Protocol, Source IP Address, Destination IP address, TCP/UDP Source Port, TCP/UDP Destination Port, and TOS (Type of Service for IPv4). In Table 2.14, the definitions of these main entries are described in details. Note that if any field is empty, that ACL entry will be ignored. All factory default values for both ACL filtering methods are described in Table 2.15.

### atop Technologies

| + Basic<br>+ Administration                                          | ACL Information          |                                                 |  |  |  |  |  |  |
|----------------------------------------------------------------------|--------------------------|-------------------------------------------------|--|--|--|--|--|--|
| + Port                                                               | Index                    | (1-128 empty:auto)                              |  |  |  |  |  |  |
| + VLAN<br>+ Spanning Tree                                            | Name                     |                                                 |  |  |  |  |  |  |
| - Security                                                           | Filter                   |                                                 |  |  |  |  |  |  |
| + SNMP<br>+ LLDP<br>+ Client IP Setting                              | Source IP Address        | Address Mask                                    |  |  |  |  |  |  |
|                                                                      | Destination IP Address   | Address Mask:                                   |  |  |  |  |  |  |
| - System                                                             | TCP/UDP Source Port      | (0~65535)                                       |  |  |  |  |  |  |
| <ul> <li>+ System Log</li> <li>+ Backup / Restore Config.</li> </ul> | TCP/UDP Destination Port | (0~65535)                                       |  |  |  |  |  |  |
| Firmware Update                                                      | Port                     | Port1 Port2 Port3 Port4 Port5 Port6 Port7 Port8 |  |  |  |  |  |  |
| Reboot                                                               | Action                   | Deny 💌                                          |  |  |  |  |  |  |
|                                                                      | Add Modify Remove        |                                                 |  |  |  |  |  |  |
|                                                                      |                          |                                                 |  |  |  |  |  |  |
|                                                                      |                          | << Previous Page Next Page >> Clear All         |  |  |  |  |  |  |
|                                                                      | Index Name Ad            | ction Filter Src Mac Dst Mac VLAN ID VL/        |  |  |  |  |  |  |
|                                                                      | • •                      | ▶ ( >                                           |  |  |  |  |  |  |
|                                                                      |                          | << Previous Page Next Page >> Clear All         |  |  |  |  |  |  |

Figure 2.42 Security Access Control List Information Webpage (for IPv4 Based Filtering)

| ACL Entry      | Definition                                      | Range                                        |
|----------------|-------------------------------------------------|----------------------------------------------|
| IP Protocol    | IP protocol is the Protocol field of the IPv4   | The item value is between 0~255              |
|                | packet header. The followings are example       |                                              |
|                | values. The value 1 is for an ICMP packet. The  |                                              |
|                | value 6 is for the TCP packet. The value 17 is  |                                              |
| -              | for the UDP packet.                             |                                              |
| Source or      | IP Addresses are the fields of the IPv4 or IPv6 | IPv4:                                        |
| Destination IP | header. The Mask item is a bit mask for         | For every non-zero bits in the Mask, its     |
| Addresses      | comparing range.                                | relative bit in the IP address will be       |
|                |                                                 | condition is always accepted. If the Mask is |
|                |                                                 | empty, it is considered equal to the Mask of |
|                |                                                 | 255:255:255:255 and all of bits in the IP    |
|                |                                                 | Address are compared                         |
|                |                                                 |                                              |
|                |                                                 | IPv6:                                        |
|                |                                                 | For every non-zero bits in the Mask, its     |
|                |                                                 | compared If the Mask is 0.0.0.0.0 then       |
|                |                                                 | this condition is always accented. If the    |
|                |                                                 | Mask is empty, it is considered equal to the |
|                |                                                 | Mask of FF:FF:FF:FF:FF:FF and all of bits in |
|                |                                                 | the IP Address are compared                  |
| TCP/UDP        | These are the fields of TCP/UDP frame           | The item value is between 0~65535.           |
| Source Port /  | header. It is used to filter the application    |                                              |
| TCP/UDP        | services. For example, the TCP Destination      |                                              |
| Destination    | Port 21 is for the FTP service, the TCP         |                                              |
| μομ            | Destination Port 23 is for the Telnet service,  |                                              |

Table 2.14 Descriptions of ACL Entries (IP Layer-based Filtering Type)

| ACL Entry                | Definition                                                                                                    | Range                            |
|--------------------------|----------------------------------------------------------------------------------------------------|----------------------------------|
|                          | and the TCP Destination Port 80 is for the<br>HTTP service.<br>To select which ports will follow the filter rule<br>and what action to take, check the checkbox<br>corresponding to that port and select "Deny"<br>or "Permit" in the action field. If users select<br>"Deny" option, rejecting packet. If users select<br>"Permit" option, accepting packet. However,<br>both scenarios occur only if this ACL entry is<br>matched. |                                  |
| TOS (Type of<br>Service) | This entry is a Differentiated Service Code<br>Point (DSCP) field in an IPv4 header. It is<br>used for providing Quality of Service (QoS).                                                                                                    | The item value is between 0~255. |

### Table 2.15 Factory Default Value for Main ACL Entries of Both ACL Filtering Method

| LABEL                    | DESCRIPTION                                                                       | FACTORY  |
|--------------------------|-----------------------------------------------------------------------------------|----------|
|                          |                                                                                   | DEFAULT  |
| Index                    | Priority (1-128)                                                                  | NONE     |
| Name                     | Max length 32                                                                     | NONE     |
| Filter                   | Mac Base/IPv4 Base                                                                | Mac Base |
| Source MAC Address and   | A:B:C:D:E:F is the source MAC address. Mask is used for bit                       | NONE     |
| Mask                     | mask checking.                                                                    |          |
|                          | 0.0.0.0.0 means accepting all packets. Empty field means                          |          |
|                          | FF:FF:FF:FF:FF:FF.                                                                |          |
| Destination MAC Address  | A:B:C:D:E:F is the destination MAC address. Mask is used for bit                  | NONE     |
| and Mask                 | mask checking.                                                                    |          |
|                          | 0.00,000 means accepting all packets. Empty field means                           |          |
|                          | FF:FF:FF:FF:FF.                                                                   |          |
| VLAN ID                  | 1-4094                                                                            | NONE     |
| VLAN Priority Tag        | 0~7                                                                               | NONE     |
| Ether Type               | 0x0600-0xFFFF                                                                     | NONE     |
| IP Protocol              | 0-255                                                                             | NONE     |
| Source IP Address        | A.B.C.D is the source IP address. Mask is used for bit mask                       | NONE     |
|                          | checking. 0.0.0.0 means accepting all packets. Empty field means 255.255.255.255. |          |
| Destination IP Address   | A.B.C.D is the destination IP address. Mask is used for bit mask                  | NONE     |
|                          | checking                                                                          |          |
|                          | 0.0.0.0 means accepting all packets. Empty field means                            |          |
|                          | 255.255.255.255.                                                                  |          |
|                          |                                                                                   |          |
| TCP/UDP Source Port      | 0-65535                                                                           | NONE     |
| TCP/UDP Destination Port | 0-65535                                                                           | NONE     |
| TOS                      | 0-255                                                                             | NONE     |
| Port                     | 1,2,3,4,5,6,7,8                                                                   | NONE     |
| Action                   | Deny/Permit                                                                       | NONE     |

### 2.7 SNMP

Simple Network Management Protocol (SNMP) is a protocol for managing devices on IP networks. SNMP exposes management data in the form of variables on the managed systems organized in a management information base (MIB) which describe the system status and configuration. These variables can then be queried

or defined by the users. The SNMP is used by network management system or third-party software to monitor devices such as NAT switches in a network to retrieve network status information and to configure network parameters. The Atop's NAT switch supports SNMP and can be configured, as described in this section. In the SNMP setting webpage, the settings are separated in four boxes: SNMP Agent, SNMP V1/V2c Community Setting, Trap Setting, and SNMP V3 Authentication (Auth.), as shown in Figure 2.43.

| + Basic             | - SNMP Agent                      |                                      | _             |
|---------------------|-----------------------------------|--------------------------------------|---------------|
| + Administration    |                                   |                                      |               |
| + Port              | SNMP                              | Enabled                              |               |
| + VLAN              |                                   | 11                                   |               |
| - Spanning Tree     |                                   | Opdate                               |               |
| Setting             | - SNMP V1A/2c Community settin    | 20                                   |               |
| Bridge Into         | - or win v nv2c oon manity settin | 19                                   |               |
| Port Setting        | String                            | Permission Type                      |               |
| - Security          | public                            | read-all-only                        | Remove        |
| - SNMD              | privato                           | road write all                       | Romovo        |
| Setting             | private                           | Teau-write-all                       | Kemove        |
| + LLDP              | String                            | Permission Type                      |               |
| + Client IP Setting |                                   | read-all-only 🗸                      |               |
| + System            |                                   |                                      |               |
| -                   |                                   | Add                                  |               |
| L                   | T 0-#                             |                                      |               |
|                     | - Trap Setting                    |                                      |               |
|                     | Tran Mode                         | Tran                                 |               |
|                     | hap mode                          |                                      | -             |
|                     |                                   | Update                               |               |
|                     | Tran server IP address            | Port Community String                |               |
|                     |                                   | Empty                                |               |
|                     |                                   | Empty                                |               |
|                     | Trap server IP address            | Port Community String                |               |
|                     | 16                                | 2                                    |               |
|                     |                                   |                                      | - I           |
|                     |                                   | Add                                  |               |
| E                   | - SNIMP V2 Auth Sotting           |                                      |               |
|                     | - Shiwir V3 Autil, Setting        |                                      |               |
|                     | Name Authentic                    | ation Data Encryption                |               |
|                     |                                   | Empty                                |               |
|                     |                                   |                                      |               |
|                     | Name Auth. Password               | Confirmed<br>Password Encryption Key | Confirmed Key |
|                     | admin 🗙                           |                                      |               |
|                     |                                   |                                      |               |
|                     |                                   | Add                                  |               |
| L                   |                                   |                                      |               |

Figure 2.43 SNMP Setting Menu

#### 2.7.1 SNMP Agent

To enable SNMP agent on the NAT switch, please check the **Enabled** box and click **Update** button as shown in Figure 2.44. The SNMP version 1 (V1), version 2c (V2c) and version 3 are supported by Atop's NAT switches. Basically, SNMP V1 and SNMP V2c have simple community string-based authentication protocol for their security mechanism, while SNMP V3 is improved cryptographic security.

| SNMP Agent- |         |  |
|-------------|---------|--|
| SNMP        | Enabled |  |
|             | Update  |  |

Figure 2.44 SNMP Enabling Box

#### 2.7.2 SNMP V1 V2c Community Setting

The NAT switch supports SNMP V1, V2c, and V3. SNMP V1 and V2c use a community string matching for authentication. This authentication will allow network management software to access the information or data objects defined by Management Information Bases (MIBs) on the NAT switch. Note that this simple authentication is considered a weak security mechanism. It is recommended to use SNMP V3, if possible. There are two levels of authentication or permission type in NSG series, which are read-all-only or read-write-all. For example, in our default setting as shown in Figure 2.45, an SNMP agent which is a network management software module residing on the NAT switch can access all objects with read-all-only permissions using the string *public*. Another setting example is using the string *private* with the permission of read-write-all.

With this community string option as shown in Figure 2.45, a user can add or remove a new community string from the list. On the upper part, a user can view already existed community strings and their permission type, and can remove any existing community string by clicking on the **Remove** button. On the below part, a user can add a new community string by entering a string name on the **String** field and selecting the **Permission Type** from the dropdown list before clicking the **Add** button.

|         | String | Permission Type |        |
|---------|--------|-----------------|--------|
| public  |        | read-all-only   | Remove |
| private |        | read-write-all  | Remove |
|         | String | Permission Type |        |
|         |        | read-all-only 💙 |        |

Figure 2.45 SNMP Community Strings

| Table 2.16 | Descriptions | of Communi | ty String | Settings |
|------------|--------------|------------|-----------|----------|
|------------|--------------|------------|-----------|----------|

| Label           | Description                                                                                                    | Factory Default          |
|-----------------|----------------------------------------------------------------------------------------------------|--------------------------|
| (Community)     | Define a name of a string for authentication.                                                                                      | Public (read-all-only)   |
| String          | Max. 15 Characters.                                                                                                    | Private (read-write-all) |
| Permission Type | Choose the permission type from the dropdown<br>list: read-all-only and read-write-all. See note<br>below for a brief explanation. | -                        |

### \*NOTE:

**Read-all-only:** permission to read OID 1 Sub Tree. **Read-write-all:** permission to read/write OID 1 Sub Tree.

### 2.7.3 Trap Setting

The NAT switch provides a trap function that allows it to send notifications to agents with **SNMP traps** or **SNMP inform**. The notifications are based on the status changes of the switch such as link up, link down, warm start, and cold start. In SNMP traps, there will be no SNMP response sent back from the receiving end when a trap is received. Unlike SNMP traps, SNMP inform is more reliable. The switch will resend an SNMP inform request at least three times if it does not receive a response back within 10 seconds. A trap mode, either **Trap** or **Inform**, can be chosen from the drop-down list of the **Trap Mode** field, and clicking on the **Update** button. Trap Setting can be configured by entering the destination **IP Address of the Trap server**, **Port** number of the Trap server, and **Community String** before clicking on **Add** button. Figure 2.46 shows these Trap Setting's options. Table 2.17 summarizes the descriptions of trap receiver settings.

| Trap Setting           |       |                  |   |
|------------------------|-------|------------------|---|
| Trap Mode              | Trap  |                  | ~ |
|                        | Upda  | te               |   |
| Trap server IP address | Port  | Community String |   |
|                        | Empty |                  |   |
| Trap server IP address | Port  | Community String |   |
|                        | 162   |                  |   |
|                        | Add   |                  |   |

Figure 2.46 Example of Trap Receiver Setting

| Label                  | Description                                       | Factory Default |
|------------------------|---------------------------------------------------|-----------------|
| Trap Mode              | Choose between Trap and Inform.                   | Trap            |
| Trap server IP address | Enter the IP address of your Trap Server.         | NULL            |
| Port                   | Enter the trap Server service port.               | 162             |
| Community String       | Enter the community string for an authentication. | NULL            |
| Community String       | Max. 15 characters.                               |                 |

| Table 2 17 Descriptions of Trap Receiver Settings |               |               |             |                |
|---------------------------------------------------|---------------|---------------|-------------|----------------|
|                                                   | Table 2.17 De | scriptions of | of Trap Rec | eiver Settinas |

### 2.7.4 SNMPv3 Auth. Setting

As mentioned earlier, SNMP V3 is a more secure SNMP protocol than SNMP V1 and V2c. In this part, the users will be able to set a password and an encryption key to enhance the data security. When choosing this option, the users can configure SNMP V3's authentication and encryption. MD5 (Message-Digest algorithm 5) is used for authentication password and DES (Data Encryption Standard) is used for data encryption algorithm. Figure 2.47 shows options of the **SNMP V3 Authentication** Setting. The existing setting of SNMP V3 users can be viewed on the upper table where it provides information about user name, authentication type, and data encryption. The users have an option to remove an existing SNMP V3 user by clicking on the **Remove** button in the last column of each entry. To add a new SNMP V3 user, users have to select the user **Name** from the dropdown list which can be either **Admin** or **User**. Then, the authentication password with a maximum length of 31 characters has to be entered in the **Auth. Password** field and re-entered again in the **Confirmed Password** field. Note that if no password is provided, there will be no authentication for SNMP V3. Finally, the encryption key with a maximum length of 31 characters can be entered in the **Encryption Key** and re-entered again in **Confirmed Key** field. After filling all the required fields, please click on **Add** button to update the information on the NAT switch. Table 2.18 lists the descriptions of SNMP V3 settings.

| SNMP V3 Au | th. Setting-   |                   |            |                |               |
|------------|----------------|-------------------|------------|----------------|---------------|
| Name       | Authentica     | tion              | D          | ata Encryption |               |
| admin      | MD5            |                   | DES        |                | Remove        |
| Name       | Auth. Password | Confirm<br>Passwo | ned<br>ord | Encryption Key | Confirmed Key |
| admin 🗸    |                |                   |            |                |               |
|            |                | A                 | dd         | 1              |               |

Figure 2.47 Options of SNMPv3 Users

#### Table 2.18 Descriptions of SNMP V3 Settings

| Label                              | Description                                                                                                    | Factory<br>Default |
|------------------------------------|----------------------------------------------------------------------------------------------------|--------------------|
| Name                               | Choose from one of the following options:<br>Admin: Administration level.<br>User: Normal user level.                                                                                                    | Admin              |
| Auth. (Authentication)<br>Password | Set an authentication password for the user name specified<br>above. If the field is left blank, there will be no authentication.<br>Note that the authentication password is based on MD5.<br>Max. 31 characters. | NULL               |
| Confirmed Password                 | Re-type the Authentication Password to confirm.                                                                                                    | NULL               |
| Encryption Key                     | Set an encryption key for more secure protection of SNMP<br>communication. Note that the encryption algorithm is based<br>on DES.<br>Max. 31 characters.                                                           | NULL               |
| Confirmed Key                      | Re-type the Encryption Key                                                                                                    | NULL               |

To remove any of the SNMPv3 rule from the SNMP setting, click the **Remove** button at the end of that particular SNMPv3 rule record as shown in Figure 2.31.

### 2.8 LLDP

Link Layer Discovery Protocol (LLDP) is an IEEE802.1ab standard OSI layer-2 protocol, which allows Ethernet network devices to advertise details about themselves, such as a device configuration, device capabilities, and the device identity, periodically to directly connected devices on the network that are also using LLDP. Since it runs over the data-link layer, it allows two systems with different network layer protocols to learn about each other. LLDP is a "one hop" unidirectional protocol in an advertising mode, and does not solicit information or monitor state changes between LLDP nodes. Additionally, devices can choose to turn off the send or receive functions independently. Advertisements are sent out and received on every active and enabled interface, allowing any device in a network to learn about all devices to which it is connected. LLDP is designed to be managed with SNMP. Applications that use this protocol include topology discovery, inventory management, emergency services, VLAN assignment, and inline power supply.

Link Layer Discovery Protocol (LLDP) menu consists of LLDP Setting and LLDP Neighbors submenu, as shown in Figure 2.48.

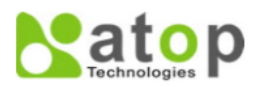

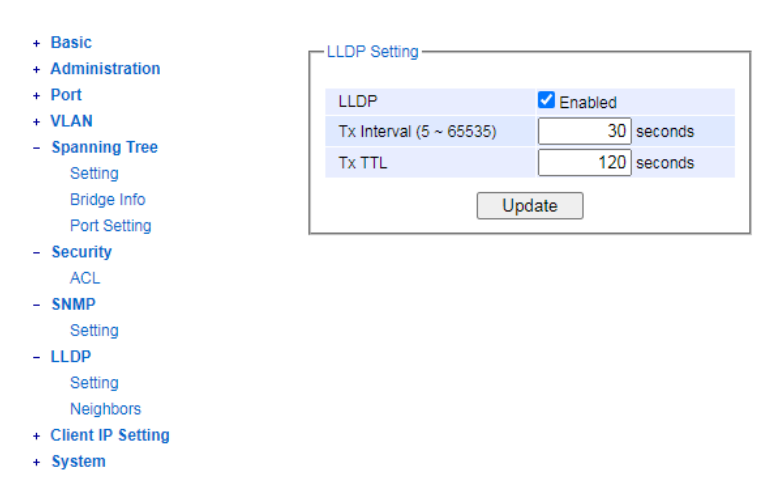

Figure 2.48 LLDP Dropdown Menu

### 2.8.1 Settings

In Figure 2.49, the LLDP Setting webpage allows users to have options for enabling or disabling the LLDP, as well as setting LLDP transmission parameters. This LLDP function should be enabled if users want to use Atop's Network Management Utility (formerly called NMU) to monitor the switches' topology of all LLDP devices in the network. Table 2.19 describes the LLDP Setting parameters which are transmit interval (**Tx Interval**) and transmit time-to-live (**Tx TTL**) of the LLDP advertisement packets.

| LLDP Setting            |             |  |  |  |
|-------------------------|-------------|--|--|--|
| LLDP                    | Enabled     |  |  |  |
| Tx Interval (5 ~ 65535) | 30 seconds  |  |  |  |
| Tx TTL                  | 120 seconds |  |  |  |
| Update                  |             |  |  |  |

Figure 2.49 LLDP Setting Webpage

| Label       | Description                                                                                                    | Factory Default |
|-------------|----------------------------------------------------------------------------------------------------|-----------------|
| LLDP        | Choose to either enable or disable LLDP.                                                                                                    | Enabled         |
| Tx Interval | Set the transmit interval of LLDP messages.                                                                                                    | 30              |
|             | Range from 5 to 65535 seconds.                                                                                                    |                 |
| TXTTL       | <i>Tx TTL is short for Time-To-Live.</i> It is an amount of time to keep neighbors' information. The recommended TTL value is 4 times of <i>Tx Interval.</i> The neighbors' information is only removed when the timer is expired.<br>Range from 5 to 65535 seconds. | 120             |

### 2.8.2 Neighbors

This menu allows the user to view the **LLDP's neighbor** information of the managed switch, as shown in Figure 2.50. The Neighbors Information table contains **Chassis ID**, **Port ID**, **Port Description**, **Device Name**, **Device Description**,

and **Management Address** on each Port of the managed switch. Users can click on the **Refresh** button to get the latest Neighbors Information table or the **Clear** button to clear all the information on the displayed Neighbors Information table.

An example of Neighbors' information table is depicted in Figure 2.51. Note that this example is based on a displayed format of an early version of NSG series NAT switch, where **System Name** is changed to **Device Name** and **System Description** is changed to **Device Description** in the latest version of NSG330X's firmware. Figure 2.20 describes the setting parameters in the LLDP Neighbors Webpage.

| -LLDP Ne | eighbors             |         |                  |             |                    |                    |
|----------|----------------------|---------|------------------|-------------|--------------------|--------------------|
|          | Refresh Clear        |         |                  |             |                    |                    |
| Dent     | Neighbor Information |         |                  |             |                    |                    |
| Port     | Chassis ID           | Port ID | Port Description | Device Name | Device Description | Management Address |
| Port1    |                      |         |                  |             |                    |                    |
| Port2    |                      |         |                  |             |                    |                    |
| Port3    |                      |         |                  |             |                    |                    |
| Port4    |                      |         |                  |             |                    |                    |
| Port5    |                      |         |                  |             |                    |                    |
| Port6    |                      |         |                  |             |                    |                    |
| Port7    |                      |         |                  |             |                    |                    |
| Port8    |                      |         |                  |             |                    |                    |
|          |                      |         |                  |             |                    |                    |

Figure 2.50 LLDP Neighbors Webpage

| -LLDP N | Refresh Clear     |          |                  |                      |                    |                    |
|---------|-------------------|----------|------------------|----------------------|--------------------|--------------------|
| Dort    |                   |          |                  | Neighbor Information |                    |                    |
| Port    | Chassis ID        | Port ID  | Port Description | Device Name          | Device Description | Management Address |
| Port1   |                   |          |                  |                      |                    |                    |
| Port2   | 00-60-E9-11-00-25 | port-002 | Port 2           | switch               | Managed Switch     | http://10.0.50.2   |
| Port3   | 00-60-E9-26-B8-7F | port-009 | Port 9           | switch               | Managed Switch     | http://10.0.50.1   |
| Port4   |                   |          |                  |                      |                    |                    |
| Port5   |                   |          |                  |                      |                    |                    |
| Port6   |                   |          |                  |                      |                    |                    |
| Port7   |                   |          |                  |                      |                    |                    |
| Port8   |                   |          |                  |                      |                    |                    |
| TOILO   |                   |          |                  |                      |                    |                    |

Figure 2.51 Example of LLDP Neighbors' Information

| Table 2.20 Descriptions of LLD | P Neighbors Webpage |
|--------------------------------|---------------------|
|--------------------------------|---------------------|

| Label                                                                                 | Description                                                     |  |
|---------------------------------------------------------------------------------------|-----------------------------------------------------------------|--|
| Port                                                                                  | Indicates a particular port number of the switch.               |  |
| Chassis ID                                                                            | Indicates the identity of the neighbor of this particular port. |  |
| Port ID                                                                               | Indicates the port number of this neighbor.                     |  |
| Port Description                                                                      | Shows a textual description of the neighbor port.               |  |
| <b>Device Name</b> Indicates the device name/ hostname of the neighbor.               |                                                                 |  |
| <b>Device Description</b> Shows a more detailed description of the neighbor's device. |                                                                 |  |
| Management Address                                                                    | Indicates neighbor's management IP address.                     |  |

### 2.9 Client IP Setting

### 2.9.1 DHCP Mapping IP

In **Client IP Setting->DHCP Mapping IP** submenu, a user can map an IP address to the connected device on each port. Figure 2.52 shows the DHCP Mapping IP webpage where the desired IP address can be entered into the field for each Port. After finishing the DHCP IP mapping to the port(s), please click on the **Update** button to allow the change to take effect.

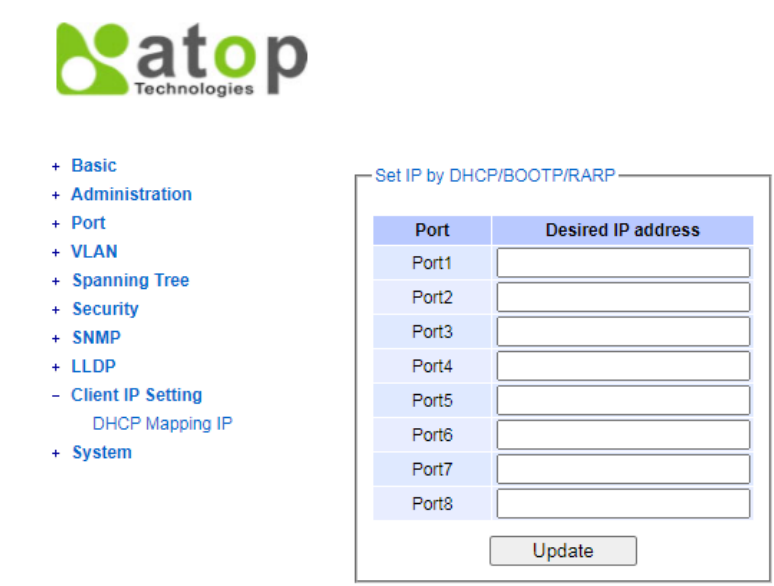

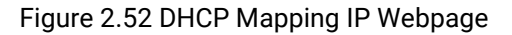

### 2.10 System

This last section on the WebUI interface of the NSG330X switch provides miscellaneous tools for network administrator to check the internal status of the switch via system log. It also allows the administration to perform device maintenance operations such as backing up or restoring device's configuration, updating the firmware, reversing the device to factory default setting, rebooting, and logging out from the system/device. Figure 2.53 shows all the dropdown menus under the **System** section.

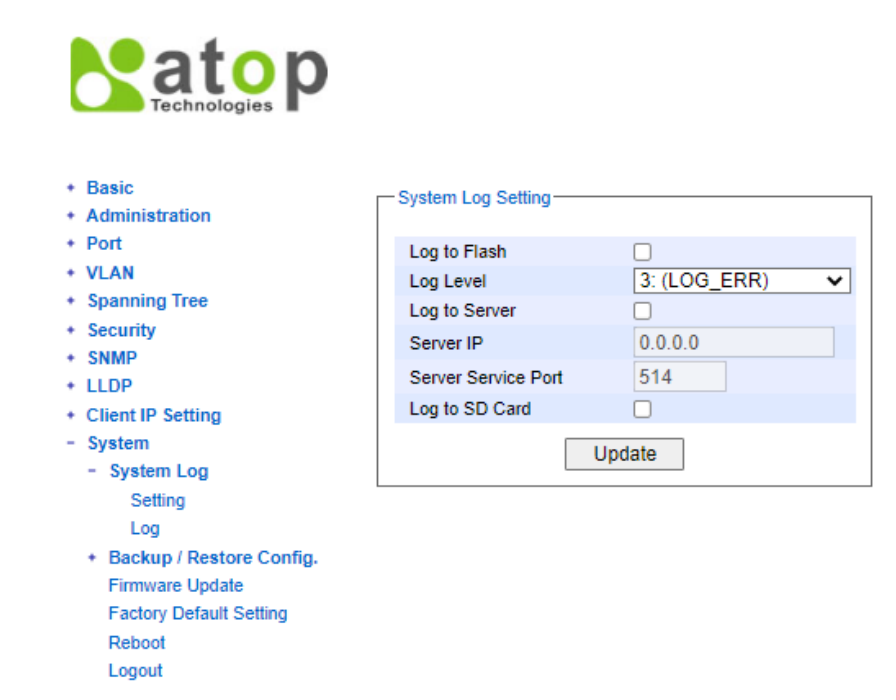

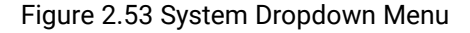

It is important for network administrators to know what's happening in their networks, and know where the events are happening. However, it is difficult to promptly locate network devices that are at the endpoints of systems. Thus, Ethernet switches connected to these devices play an important role of providing first-moment alarm messages to network administrators, so that network administrators can be informed instantaneously when accidents happen.

Email alerts and relays outputs under the System section is used to provide fast and reliable warning alerts for administrators.

### 2.10.1 System Log

### 2.10.1.1 Settings

Figure 2.54 shows System Log related settings configuration. The actual recorded log event will be shown in Event Log on the next subsection. Here the users can enable how the log will be saved and/or delivered to other system. The log can be saved to flash memory inside the managed switch and/or saved to SD Card and/or can be sent to a remote log server. The users need to select the log level and provide the IP address of a remote log server and the server's service port. Please click on the Update button after finishing the setup. Table 2.21 describes the details of parameters setting for the system log.

| Log to Flash        |                |  |  |  |
|---------------------|----------------|--|--|--|
| Log Level           | 3: (LOG_ERR) 🗸 |  |  |  |
| Log to Server       |                |  |  |  |
| Server IP           | 0.0.0.0        |  |  |  |
| Server Service Port | 514            |  |  |  |
| Log to SD Card      |                |  |  |  |
|                     |                |  |  |  |

Figure 2.54 System Log Setting Webpage

#### Table 2.21 Descriptions of System Log Settings

| Label               | Description                                                                                                    | Factory Default |
|---------------------|----------------------------------------------------------------------------------------------------|-----------------|
| Log to Flash        | <b>Checked</b> : Saving log event into flash memory. The flash memory can keep the log event files even if the switch is rebooted.                                                                                             | Uncheck         |
|                     | <b>Unchecked</b> : Saving log event into RAM memory. The RAM memory cannot keep the log event files after each reboot.                                                                                                    |                 |
| Log Level           | Set the log level to determine what events to be displayed on the <b>System Log-&gt;Log</b> webpage. The level selection is inclusive. For example, if 3 :(Log_ERR) is selected, all 0, 1, 2 and 3 log levels will be implied. | 3: (LOG_ERR)    |
|                     | Range from Log 0 to Log 7.                                                                                                    |                 |
| Log to Server       | <b>Checked</b> : Enable Syslog Server.<br><b>Uncheck</b> : Disable Syslog Server.                                                                                                    | Uncheck         |
|                     | If enabled, all recorded log events will be sent to the remote System Log server.                                                                                                    |                 |
| Server IP           | Set the IP address of Syslog server                                                                                                    | 0.0.0.0         |
| Server Service Port | Set the service port number of System Log server.<br>Range from Port 1 to Port 65535.                                                                                                    | 514             |
| Log to SD Card      | <b>Checked</b> : Enable Log to SD Card.<br><b>Uncheck</b> : Disable Log to SD Card                                                                                                    | Uncheck         |
|                     | If enabled, all recorded log events will be saved to SD Card                                                                                                    |                 |

### 2.10.1.2 Log

Figure 2.55 shows an example of all of the events' logs. Note that they are sorted by date and time. Table 2.22 provides an explanation of each column and the button's functions on the System Log webpage.

| Index                                                                                                    | Date       | Time     | Up Time      | Level | Event                                                                  |
|----------------------------------------------------------------------------------------------------|------------|----------|--------------|-------|------------------------------------------------------------------------|
| 1/6                                                                                                    | 01.01.2017 | 12:33:29 | 00d00h03m06s | ERR   | lighttpd[972]: admin(10.0.50.100):Authentication Success from web      |
| 2/6                                                                                                    | 01.01.2017 | 12:30:40 | 00d00h00m16s | ALERT | kernel: Link Status: Port1 link is up, duplex=Full Duplex, speed=1000. |
| 3/6                                                                                                    | 01.01.2017 | 12:30:38 | 00d00h00m15s | ALERT | kernel: Link Status: Port2 link is up, duplex=Full Duplex, speed=1000. |
| 4/6                                                                                                    | 01.01.2017 | 12:30:35 | 00d00h00m12s | ALERT | start_event: Warm Start                                                |
| 5/6                                                                                                    | 01.01.2017 | 12:30:33 | 00d00h00m10s | ALERT | monitor: Power Status: Power_2 is down                                 |
| 6/6                                                                                                    | 01.01.2017 | 12:30:33 | 00d00h00m10s | ALERT | monitor: Power Status: Power_1 is up                                   |
| <pre></pre> <pre></pre> <pre>&lt;</pre> |            |          |              |       |                                                                        |

### Figure 2.55 Event Log Webpage

Table 2.22 Descriptions of Event Log

| Label         | Description                                                                          |
|---------------|--------------------------------------------------------------------------------------|
| Index         | Indicate the index of a particular log event                                         |
| Date          | Indicate the system date of the occurred event                                       |
| Time          | Indicate the time stamp that this event occurred                                     |
| Up Time       | Indicate how long the system (managed switch) has been up since this event occurred. |
| Level         | Indicate the level of this event.                                                    |
| Event         | Detailed description of this event.                                                  |
| Previous Page | Display events on the previous page.                                                 |
| Next Page     | Display events on the next page                                                      |
| Show All      | Click to display all events.                                                         |
| Clear All     | Click to clear all events                                                            |
| Download      | Download or save the event log to the local computer                                 |

### 2.10.2 Backup / Restore Config.

### 2.10.2.1 HTTP

Figure 2.56 shows the webpage for Backup/Restore the configuration via HTTP. It is divided into two parts: **Backup the Configuration** and **Restore the Configuration**. When clicking on the **Download** button on the upper part of the webpage, the users will be prompt to **Opening** the file name NSG330x.bin.sum by an application or to **Save File** to a destination. Choosing to Save File will back up the switch's current configuration to your local drive on the local computer.

To restore a configuration file to the switch, please move down to the **Restore the Configuration** part, then click the **Choose File** button to choose a configuration file from the local drive. Before clicking the **Upload** button, the users have a choice to select **Keep the current username & password setting** option below the uploading filename. This will help users from the necessity to logging-in again using a previously stored username and password configuration after settings are restored.

| Backup the Configuration                      |          |  |  |  |  |
|-----------------------------------------------|----------|--|--|--|--|
| NSG3308.bin.sum                               | Download |  |  |  |  |
| Restore the Configuration                     |          |  |  |  |  |
| Choose File No file chosen Upload             |          |  |  |  |  |
| Keep the current username & password setting. |          |  |  |  |  |

Figure 2.56 Backup/Restore Configuration via HTTP

### 2.10.2.2 SD Card

Figure 2.57 shows the setting configuration of a SD Card backup. The last backup configuration file in SD card (The highest serial number in the periodic backup folder) can be used as the start-up configuration during DUT boot-up. Here, users can also enable saving to SD Card automatically and/or periodically, and configure the backup period. Table 2.23 describes the setting parameters of **SD card Settings** for Backing up in details.

| Γ | SD card Setting                                                       |           |  |
|---|-----------------------------------------------------------------------|-----------|--|
|   | Use the configuration file in<br>the SD card as the startup<br>config | Enable    |  |
|   | Automatic backup                                                      | Enable    |  |
|   | Periodic backup                                                       | Enable    |  |
|   | Backup period (hour)                                                  | 1 (1~730) |  |
|   | Update                                                                |           |  |

Figure 2.57 Setting Configuration's Webpage on the SD Card Backup

| Label                                                                 | Description                                                                                                    | Factory<br>Default |
|-----------------------------------------------------------------------|----------------------------------------------------------------------------------------------------|--------------------|
| Use the configuration<br>file in the SD card as<br>the startup config | Checked: Enable feature<br>Uncheck: Disable feature                                                                                                    | Checked            |
|                                                                       | User can use the backup configuration file in SD card (The highest serial number in the periodic backup folder) as the start-up configuration during DUT boot-up.                                                                  |                    |
| Automatic backup                                                      | <b>Checked</b> : Enable automatic backup<br><b>Uncheck</b> : Disable automatic backup                                                                                                    | Checked            |
|                                                                       | If enabled, when a user updates the settings of DUT, the system will<br>backup configuration automatically to SD card. If the backup<br>configuration file had existed, the backup configuration file will be<br>overwritten.      |                    |
| Periodic backup                                                       | <b>Checked</b> : Enable periodic backup<br><b>Uncheck</b> : Disable periodic backup                                                                                                    | Checked            |
|                                                                       | If enabled, the system will follow the backup period to backup<br>configuration to SD card (The backup directory is the Periodic backup<br>folder), and the format of backup configuration will be<br>"flash{No.}yyyymmddThhmmss". |                    |
| Backup period (hour)                                                  | Configure the backup configuration file period.                                                                                                    | 1                  |

### 2.10.3 Firmware Update

The users can update the device firmware via web interface, as shown in Figure 2.58. To update the firmware, users can download a new firmware from Atop's website and save it to a local computer. Then, the users can click **Choose File** button and choose the firmware file that is already downloaded. The switch's firmware typically has a ".dld"

extension, such as nsg330x-K111A112.dld. After that, the users can click **Update** button and wait for the update process to be done.

Note: please make sure that the switch is plug-in all the time during the firmware upgrade.

| Firmware Update            |        |
|----------------------------|--------|
| Choose File No file chosen | Update |

Figure 2.58 Firmware Update Webpage

### 2.10.4 Factory Default Setting

When the NAT switch is not working properly, users can reset it back to the original factory default settings by clicking on the **Reset** button, as shown in Figure 2.59.

| - Eactory Default                                |  |
|--------------------------------------------------|--|
| Tactory Delaut                                   |  |
|                                                  |  |
|                                                  |  |
| Reset the switch to the factory default setting  |  |
| reset the switch to the lactory deladit setting. |  |
|                                                  |  |
| Posot                                            |  |
| Reset                                            |  |
|                                                  |  |

Figure 2.59 Factory Default Setting Webpage

### 2.10.5 Reboot

An easy reboot function is provided in this webpage requiring only one single click on the **Reboot** button, as shown in Figure 2.60.

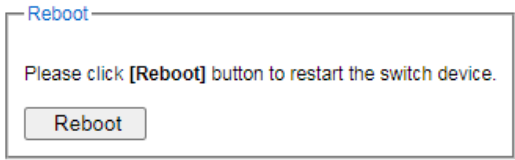

Figure 2.60 Reboot Webpage

### 2.10.6 Logout

A logout function is provided in this webpage requiring only one single click on the **Logout** button, as shown in Figure 2.61.

| Log out-                                |  |
|-----------------------------------------|--|
| Please click [Logout] button to Logout. |  |
| logout                                  |  |

Figure 2.61 Logout Webpage

# Satop Technologies

# Atop Technologies, Inc.

www.atoponline.com www.atop.com.tw

### TAIWAN HEADQUARTER:

2F, No. 146, Sec. 1, Tung-Hsing Rd, 30261 Chupei City, Hsinchu County Taiwan, R.O.C. Tel: +886-3-550-8137 Fax: +886-3-550-8131

### ATOP INDIA OFFICE:

Abhishek Srivastava Head of India Sales Atop Communication Solution(P) Ltd. No. 22, Kensington Terrace, Kensington Rd, Bangalore, 560008, India Tel: +91-80-4920-6363 E-mail: Abhishek.S@atop.in

### ATOP EMEA OFFICE:

Bhaskar Kailas (BK) Vice President (Business Development) Atop Communication Solution(P) Ltd. No. 22, Kensington Terrace, Kensington Rd, Bangalore, 560008, India Tel: +91-988-0788-559 E-mail: Bhaskar.k@atop.in

### ATOP CHINA BRANCH:

3F, 75<sup>th</sup>, No. 1066 Building, Qingzhou North Road, Shanghai, China Tel: +86-21-64956231

### ATOP INDONESIA BRANCH:

Jopson Li Branch Director Wisma Lampung JI. No. 40, Tomang Raya Jakarta Barat, 11430, Indonesia Tel. +62-857-105957755 E-mail : jopsonli@atop.com.tw

### ATOP AMERICAs OFFICE:

Venke Char Sr. Vice President & Head of Business 11811 North Tatum Blvd, Suite 3031 Phoenix, AZ 85028, United States Tel: +1-602-953-7669 E-mail: venke@atop.in